#### **BAB IV**

# **IMPLEMENTASI DAN EVALUASI**

#### 4.1 Implementasi Sistem

Tahapan ini merupakan pembuatan perangkat lunak yang disesuaikan dengan rancangan atau desain sistem yang telah dibuat. Program yang dibuat akan diterapkan berdasarkan kebutuhan. Selain itu program ini akan dibuat sedemikian rupa sehingga dapat memberikan informasi dan memahami cara pengelompokan RTM yang dijadikan dasar dalam Sistem pendukung keputusan pengalokasian daerah Gerakan Terpadu Pengentasan Kemiskinan (GERDU TASKIN) di beberapa kecamatan di kabupaten Bondowoso.

Sesuai kebutuhan untuk merancang sistem diperlukan perangkat lunak sebagai berikut :

- 1. Database sistem menggunakan SQL Server 2000 versi 7.0.
- Aplikasi : menggunakan *software* Visual Basic versi 6.0 dan Crystal Report 8.5.
- 3. Visualisasi Gis Menggunakan Arcview 3.1 dan MapObject 2.2.

# 4.1.1 Algoritma Program

Setelah melakuakan instalasi perangkat lunak diatas, pengguna dapat berinteraksi dengan sistem melalui tampilan-tampilan berikut ini :

# A. Form Awal

Pada saat program dijalankan Form Awal akan muncul pertama kali pada layar, Form ini hanya merupakan tampilan awal dari program ini.

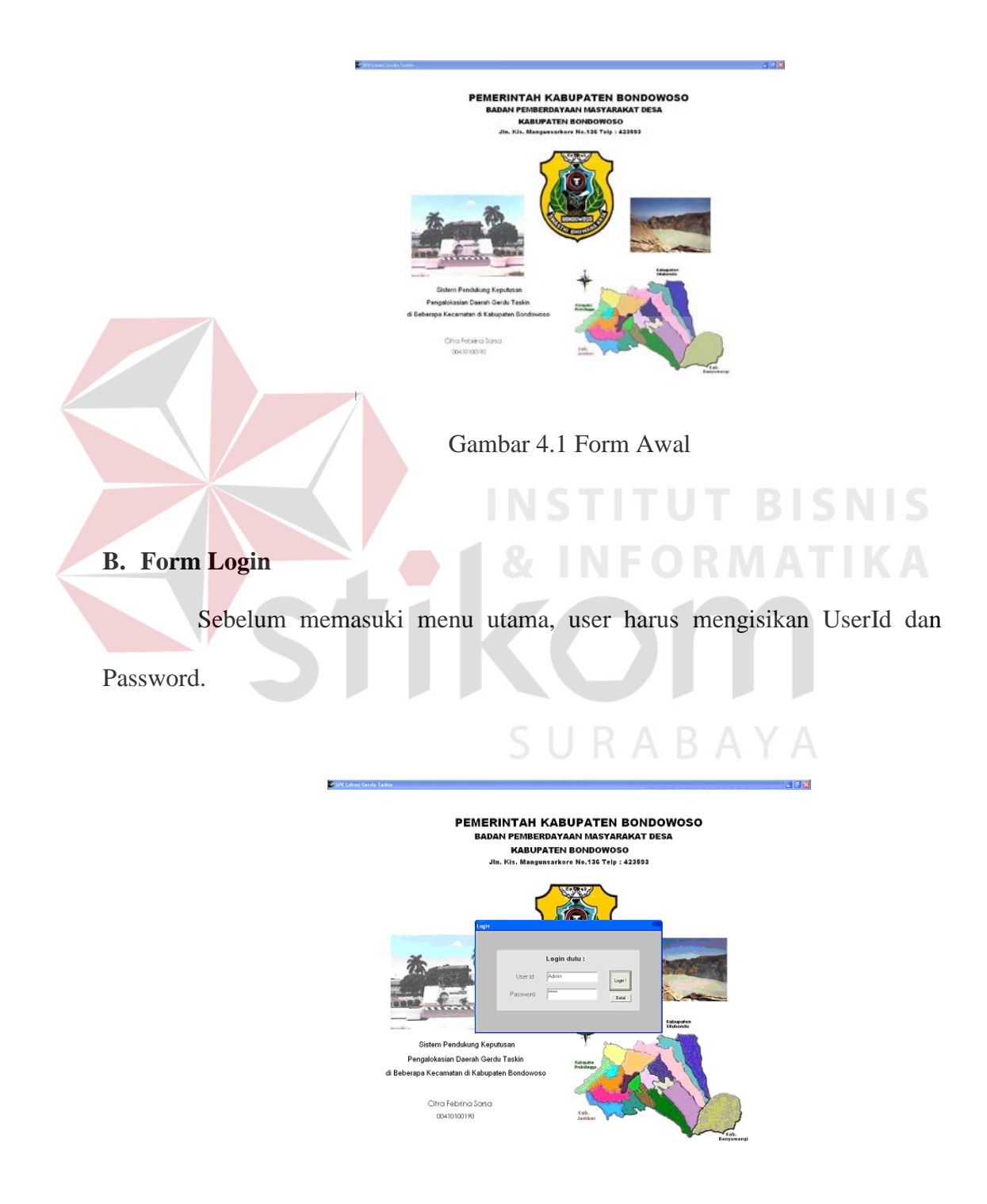

Gambar 4.2 Form Login

Form ini merupakan Form Login (Gambar 4.2) dari Sistem pendukung keputusan pengalokasian daerah Gerakan Terpadu Pengentasan Kemiskinan (GERDU TASKIN) di beberapa kecamatan di kabupaten Bondowoso. Login pada Form ini untuk User Admin, BPMD dan Umum. Jika pengisian UserId atau Password salah maka akan ditampilkan pesan "User Id atau Password Salah!". Apabila berhasil dilakukan proses login maka akan ditampilkan menu seperti pada (Gambar 4.3)

# C. Form Menu

Menu terdiri dari 7 menu utama yaitu: Menu Master, Menu Transaksi, Menu Proses, Menu GIS, Menu Laporan, Menu About, dan Menu Keluar

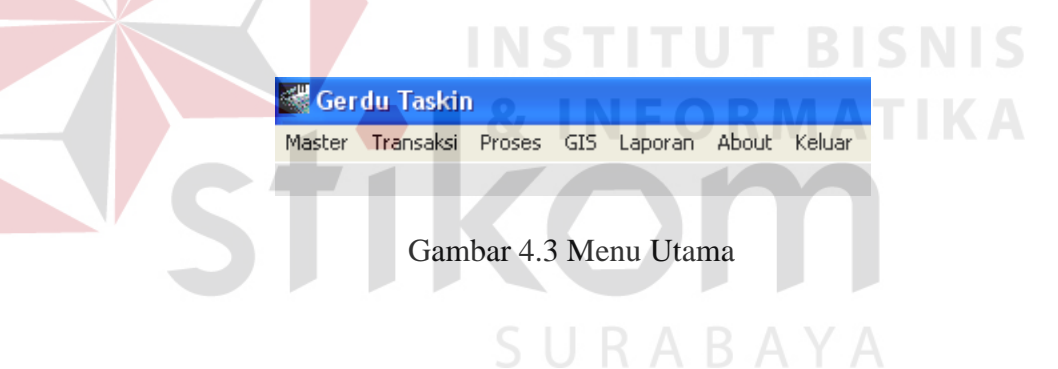

#### C.1 Menu Master

Terbagi dalam 4 kelompok sub menu yaitu : Master Kabupaten, Master Kecamatan, Master Kelurahan, Master Rumah Tangga.

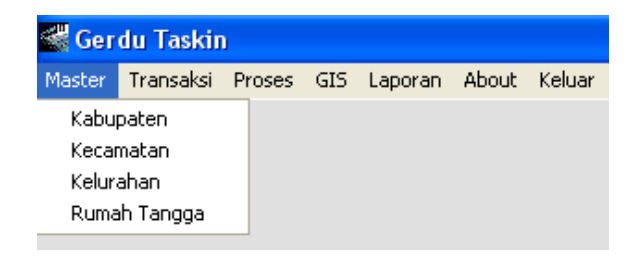

Gambar 4.4 Menu Master

#### 1. Master Kabupaten

Berfungsi untuk memasukkan data Kabupaten. Form Master Kabupaten mempunyai No, Kode Kab dan Nama Kabupaten untuk Menginputkannya pilih *New*. No, Kode Kab akan tampil secara urut kemudian isi Nama Kabupaten. Form ini sudah merupakan daftar nama-nama Kabupaten dalam layar. Pada form ini terdapat *toolbar New* untuk membuat/memasukkan data Kabupaten yang baru. *Edit* untuk mengedit pengisian data Kabupaten. *Cancel* untuk pembatalan penyimpanan data kabupaten. *Save* untuk menyimpan data Kabupaten yang telah dimasukkan. *Delete* untuk menghapus data Kabupaten yang telah dimasukkan. *Exit* untuk keluar dari Form Master Kabupaten.

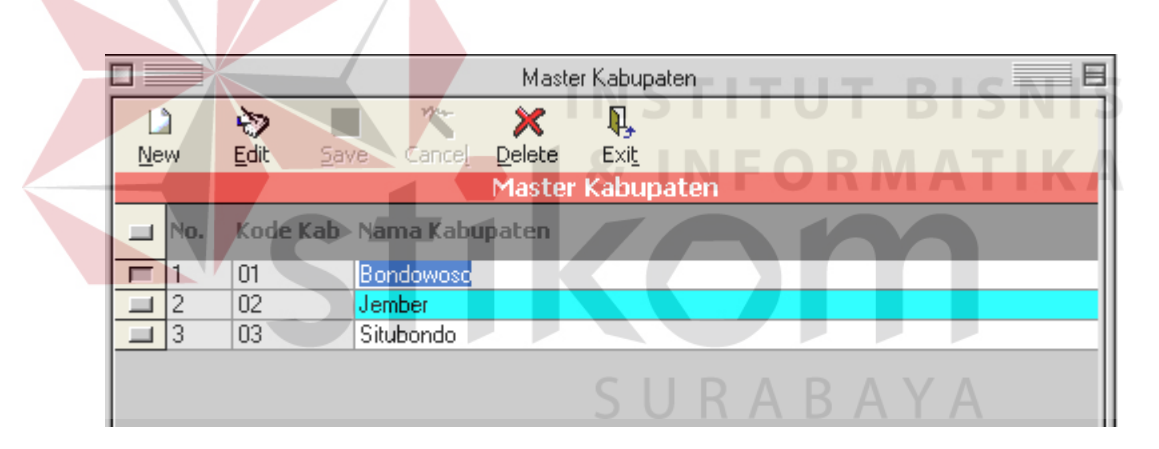

Gambar 4.5 Form Master Kabupaten

#### 2. Master Kecamatan

Berfungsi untuk memasukkan data Kecamatan. Form Master Kecamatan mempunyai No, Kode Kabupaten, Kabupaten, Kode Kec dan Nama Kecamatan untuk Menginputkannya pilih *New*. No, Kode Kabupaten akan tampil sesuai pilihan yang dipilih pada *TDBDropDown*, Kode Kec tampil secara urut kemudian isi Nama Kecamatan. Form ini sudah merupakan daftar

nama-nama Kecamatan dalam layar. Pada form ini terdapat *toolbar New* untuk membuat/memasukkan data Kecamatan yang baru. *Edit* untuk mengedit pengisian data Kecamatan. *Cancel* untuk pembatalan penyimpanan data Kecamatan. *Save* untuk menyimpan data Kecamatan yang telah dimasukkan. *Delete* untuk menghapus data Kecamatan yang telah dimasukkan. *Exit* untuk keluar dari Form Master Kecamatan.

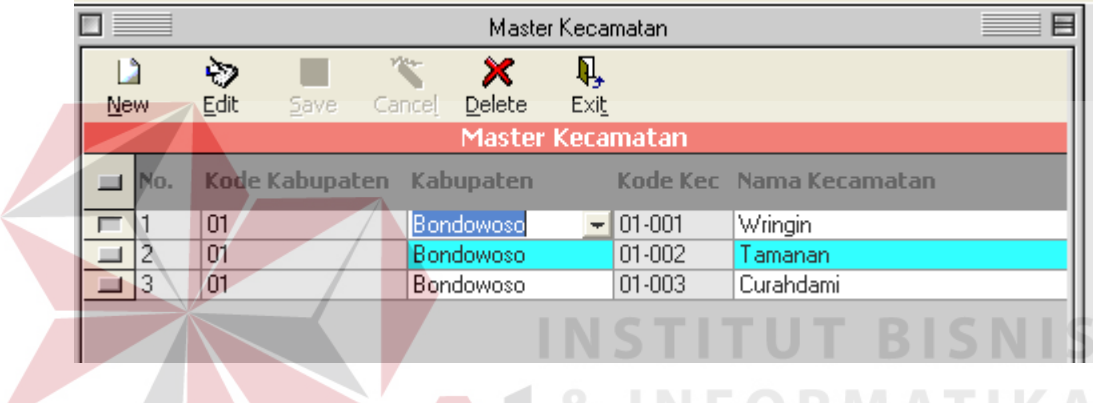

# Gambar 4.6 Form Master Kecamatan

#### 3. Master Kelurahan

Berfungsi untuk memasukkan data Kelurahan. Form Master Kelurahan mempunyai Kabupaten, Kecamatan, Kode Kelurahan dan Nama Kelurahan untuk Menginputkannya pilih *New*. Kabupaten, Kecamatan akan tampil sesuai pilihan pada yang dipilih melalui *combo box* dan untuk mengetahui data

Kelurahan yang lain dapat dilakukan dengan cara menekan tombol . Kode Kelurahan tampil secara urut kemudian isi Nama Kelurahan. Pada form ini terdapat *toolbar New* untuk membuat/memasukkan data Kelurahan yang baru. *Edit* untuk mengedit pengisian data Kelurahan. *Cancel* untuk pembatalan penyimpanan data Kelurahan. *Save* untuk menyimpan data Kelurahan yang telah dimasukkan. *Delete* untuk menghapus data Kelurahan yang telah dimasukkan. *Exit* untuk keluar dari Form Master Kelurahan.

| Master Kelurahan            |                               |
|-----------------------------|-------------------------------|
| New Edit Save Ca            | ncej Delete Exit              |
| Edit Data D                 | Data Kelurahan                |
| Kabupaten                   | Bondowoso                     |
| Kecamatan<br>Kode Kelurahan | Tamanan 💌<br>01-002-001 ?     |
| Nama Kelurahan              | Jambesari                     |
| Vct                         | ikom                          |
| Gamb                        | bar 4.7 Form Master Kelurahan |

# 4. Master Rumah Tangga

Berfungsi untuk memasukkan data Rumah Tangga. Form Master Rumah Tangga mempunyai Kode Rumah Tangga dan Nama, Alamat, Jml Anggota, Jml ART Kabupaten, Kecamatan, Kelurahan, untuk Menginputkannya pilih *New*. Untuk mangetahui data Rumah Tangga yang lain dapat dilakukan dengan cara menekan tombol ?. Kode Rumah Tangga tampil secara urut kemudian isi Nama, Alamat, Jml Anggota dan Jml ART kemudian Kabupaten, Kecamatan akan tampil otomatis sesuai pilihan Kelurahan pada yang dipilih melalui *combo box*. Pada form ini terdapat *toolbar New* untuk membuat/memasukkan data Rumah Tangga yang baru. *Edit* untuk mengedit pengisian data Rumah Tangga. *Cancel* untuk pembatalan penyimpanan data Rumah Tangga. *Save* untuk menyimpan data Rumah Tangga yang telah dimasukkan. *Delete* untuk menghapus data Rumah Tangga yang telah dipilih. *Print* untuk mencetak data Rumah Tangga. *Exit* untuk keluar dari Form Master Rumah Tangga.

|                | Master Rumah Tangga 🛛 📃 🗄 |
|----------------|---------------------------|
| New Edit Save  | Cancel Delete Print Exit  |
| Kode           | 01-001-001 STIT P BIS     |
| Nama           | Mulyono                   |
| Alamat         | JI. Melati 78 STIT R MAT  |
| Jumlah Anggota | 6                         |
| Jumlah ART     | 5                         |
| Kelurahan      | Ampelan                   |
| Kecamatan      | Wringin                   |
| Kabupaten      | Bondowoso SURABAYA        |

Gambar 4.8 Form Master Rumah Tangga

# C.2 Menu Transaksi

Menu untuk melakukan transaksi data Rumah Tangga&Variabel, dimana data nilai variabel rumah tangga digunakan untuk proses pengelompokan *K*-*means*.

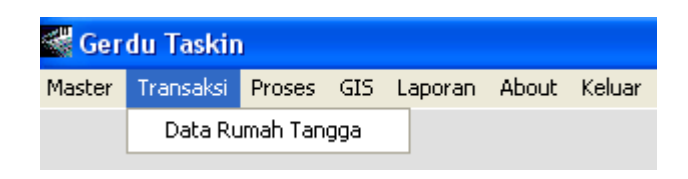

Gambar 4.9 Menu Transaksi

Data Rumah Tangga, Berfungsi untuk memasukkan data Rumah Tangga Variabel. Form Data Variabel Rumah Tangga mempunyai Kode Data dan Kode

Rumah Tangga, untuk Menginputkannya tekan tombol ipilih Untuk Melihat/memilih transaksi yang ada dan KodeRT yang dikehendaki. Maka Variabel Rumah Tangga dengan KodeRT atau transaksi yang dipilih tampil. No, Kelompok, Variabel tampil secara urut kemudian mengisikan pilihan dengan cara memilih pada *TDBDropDown* yang nantinya pilihan ini menentukan nilai variabel dari Rumah Tangga yang akan digunakan dalam proses pengelompokan *K-means*. Pada form ini terdapat *toolbar New* untuk membuat/memasukkan data Variabel Rumah Tangga yang baru. *Edit* untuk mengedit pengisian data Variabel Rumah Tangga. *Cancel* untuk pembatalan penyimpanan data Variabel Rumah Tangga. *Save* untuk menyimpan data Variabel Rumah Tangga yang telah dimasukkan. *Exit* untuk keluar dari Form Data Rumah Tangga.

|                                                                                                    |                                                              |                                                                                                    |                                                                                                    |                                                                                                    | Data F                                                                                           | Rumah Tangga 🛛 👘 🖡                                                                                                    |  |  |
|----------------------------------------------------------------------------------------------------|--------------------------------------------------------------|----------------------------------------------------------------------------------------------------|----------------------------------------------------------------------------------------------------|----------------------------------------------------------------------------------------------------|--------------------------------------------------------------------------------------------------|----------------------------------------------------------------------------------------------------|--|--|
| Ne                                                                                                    | W _                                                          | Image: Second second second | Cance <u>l</u>                                                                                                    | <b>Q</b><br>Exi <u>t</u>                                                                                                    |                                                                                                  |                                                                                                    |  |  |
| Edit Data<br>Kode Data ? Tanggal : 23-Jan-2005 ?<br>Kode RT 01-001-001 ?<br>Nama Mulyono<br>Alamat JI. Melati 78 |                                                              |                                                                                                    |                                                                                                    |                                                                                                    |                                                                                                  |                                                                                                    |  |  |
|                                                                                                    | Ke                                                           | lurahan                                                                                                    | Ampelan                                                                                                    |                                                                                                    |                                                                                                  |                                                                                                    |  |  |
|                                                                                                    | Ke                                                           | camatan                                                                                                    | Wringin                                                                                                    |                                                                                                    |                                                                                                  |                                                                                                    |  |  |
|                                                                                                    | Kecamatan William                                            |                                                                                                    |                                                                                                    |                                                                                                    |                                                                                                  |                                                                                                    |  |  |
|                                                                                                    |                                                              |                                                                                                    |                                                                                                    |                                                                                                    |                                                                                                  |                                                                                                    |  |  |
|                                                                                                    |                                                              |                                                                                                    |                                                                                                    | Var                                                                                                    | iabel I                                                                                          | Rumah Tangga                                                                                                    |  |  |
| -                                                                                                    | No.                                                          | Kelompok                                                                                                    | Varial                                                                                                    | Vari<br>bel                                                                                                    | iabel f                                                                                          | Rumah Tangga<br>Pilihan                                                                                                    |  |  |
|                                                                                                    | No.<br>1                                                     | Kelompok<br>Sandang                                                                                                    | Varial<br>Pembe                                                                                                    | Vari<br>bel<br>elian pal                                                                                                    | iabel (<br>kaian                                                                                 | Rumah Tangga<br>Pilihan<br>Maks 1 kali                                                                                                    |  |  |
|                                                                                                    | No.<br>1<br>2                                                | Kelompok<br>Sandang<br>Pangan                                                                                                    | Varial<br>Pembe<br>Fasilia                                                                                                | Vari<br>bel<br>elian pal<br>s air be                                                                                                    | iabel f<br>kaian<br>rsih                                                                         | Rumah Tangga<br>Pilihan<br>Maks 1 kali<br>Bersama                                                                                                    |  |  |
|                                                                                                    | No.<br>1<br>2<br>3                                           | Kelompok<br>Sandang<br>Pangan<br>Pangan                                                                                                    | Varial<br>Pembe<br>Fasilta<br>Penge                                                                                       | Vari<br>bel<br>elian pal<br>is air be<br>duaran r                                                                                                    | iabel (<br>kaian<br>rsih<br>nakana                                                               | Rumah Tangga<br>Pilihan<br>Maks 1 kali<br>Benama<br>>70%                                                                                                    |  |  |
|                                                                                                    | No.<br>1<br>2<br>3<br>4                                      | Kelompok<br>Sandang<br>Pangan<br>Pangan<br>Papan                                                                                                    | Varial<br>Pembe<br>Fasilta<br>Penge<br>Kepen                                                                              | Vari<br>bel<br>sian pal<br>sair be<br>luaran r<br>iilikan ru                                                                                                    | iabel (<br>kaian<br>rsih<br>nakana<br>umah                                                       | Rumah Tangga<br>Pilihan<br>Maks 1 kai<br>Berama<br>>70%<br>Milik sendri                                                                                                    |  |  |
|                                                                                                    | No.<br>1<br>2<br>3<br>4<br>5                                 | Kelompok<br>Sandang<br>Pangan<br>Pangan<br>Papan<br>Papan                                                                                                    | Varial<br>Pembe<br>Fasilta<br>Penge<br>Kepen<br>Jenis d                                                                   | Var<br>bel<br>sian pal<br>sair be<br>luaran r<br>hilikan ru<br>finding t                                                                                          | iabel f<br>kaian<br>rsih<br>makana<br>umah<br>ierluas                                            | Rumah Tangga<br>Pilihan<br>Maks 1 kali<br>Beraama<br>>70%<br>Milik sendiri<br>Papan kayu                                                                                                    |  |  |
|                                                                                                    | No.<br>1<br>2<br>3<br>4<br>5<br>6                            | Kelompok<br>Sandang<br>Pangan<br>Pangan<br>Papan<br>Papan<br>Papan                                                                                                    | Varial<br>Pembe<br>Fasilta<br>Penge<br>Kepen<br>Jenis d<br>Jenis k                                                        | Var<br>bel<br>si air be<br>luaran r<br>ilikan ru<br>finding t<br>antai ter                                                                                        | iabel (<br>kaian<br>rsih<br>nakan:<br>umah<br>umah<br>umah                                       | Rumah Tangga<br>Pilihan<br>Maks 1 kali<br>Bersama<br>>70%<br>Milik sendiri<br>Papan kayu<br>Tanah/Pasir                                                                                                    |  |  |
|                                                                                                    | No.<br>1<br>2<br>3<br>4<br>5<br>6<br>7                       | Kelompok<br>Sandang<br>Pangan<br>Pangan<br>Papan<br>Papan<br>Papan<br>Papan                                                                                                    | Varial<br>Pembe<br>Fasilta<br>Penge<br>Kepen<br>Jenis to<br>Jenis k<br>Sarana                                             | Vari<br>bel<br>sian pal<br>si air be<br>duaran n<br>dinding t<br>antai ter<br>a tempa                                                                             | iabel f<br>kaian<br>rsih<br>nakana<br>umah<br>terluas<br>fuas<br>t BAB                           | Rumah Tangga<br>Pilihan<br>Maks 1 kali<br>Bersama<br>>70%<br>Milik sendri<br>Papan kayu<br>Tanah/Pasir<br>Sendri                                                                                                 |  |  |
|                                                                                                    | No.<br>1<br>2<br>3<br>4<br>5<br>6<br>7<br>8                  | Kelompok<br>Sandang<br>Pangan<br>Papan<br>Papan<br>Papan<br>Papan<br>Papan<br>Papan                                                                                                    | Varial<br>Pembe<br>Fasilita<br>Penge<br>Kepen<br>Jenis d<br>Jenis l<br>Sarana<br>Sumbe                                    | Vari<br>bel<br>sian pal<br>siar be<br>duaran r<br>silikan ru<br>finding t<br>antai ter<br>a tempa<br>er pener                                                     | kaian<br>rsih<br>nakan:<br>umah<br>erluas<br>t BAB<br>angan                                      | Rumah Tangga<br>Pilihan<br>Maks 1 kai<br>Bersama<br>>70%<br>>70%<br>Milik sendri<br>Papan kayu<br>Tanah/Pasir<br>Sendri<br>Listik bersama                                                                        |  |  |
|                                                                                                    | No.<br>1<br>2<br>3<br>4<br>5<br>6<br>7<br>8<br>9             | Kelompok<br>Sandang<br>Pangan<br>Papan<br>Papan<br>Papan<br>Papan<br>Lainnya                                                                                                    | Varial<br>Pembe<br>Fasilta<br>Penge<br>Kepen<br>Jenis c<br>Jenis t<br>Saran<br>Sumbe<br>ART b                             | Vari<br>bel<br>elian pal<br>is air be<br>duaran ru<br>ilikan ru<br>dinding t<br>antai ter<br>a tempa<br>er pener<br>erumur                                        | kaian<br>rsih<br>nakan:<br>umah<br>terluas<br>t BAB<br>angan<br>6-15th                           | Rumah Tangga<br>Pilihan<br>Maks 1 kai<br>Berama<br>>70%<br>Milis sendri<br>Papan kayu<br>Tanah/Pasir<br>Sendri<br>Listik bersama<br>Tidak ada yang sekolah                                                       |  |  |
|                                                                                                    | No.<br>1<br>2<br>3<br>4<br>5<br>6<br>7<br>8<br>9<br>10       | Kelompok<br>Sandang<br>Pangan<br>Pangan<br>Papan<br>Papan<br>Papan<br>Papan<br>Lainnya<br>Lainnya                                                                                                    | Varial<br>Pembe<br>Fasilta<br>Penge<br>Keper<br>Jenis d<br>Sarana<br>Sarana<br>Sarana<br>Sarab<br>Sarab<br>Sarab<br>Sarab | Vari<br>bel<br>elian pal<br>is air be<br>luaran ru<br>lilikan ru<br>dinding t<br>antai ter<br>antai ter<br>antai ter<br>a tempa<br>er pener<br>erumur<br>er keuar | kaian<br>rsih<br>nakani<br>umah<br>terluas<br>tuas<br>tuas<br>tBAB<br>angan<br>6-15th<br>ngan    | Rumah Tangga<br>Pilihan<br>Maks 1 kali<br>Benama<br>>70%<br><u>Milk sendri</u><br>Papan kayu<br>Tanah/Pasir<br>Sendri<br>Listuk bersama<br>Tidak ada yang sekolah<br>Tidap                                       |  |  |
| elelelelelatelel e                                                                                               | No.<br>1<br>2<br>3<br>4<br>5<br>6<br>7<br>8<br>9<br>10<br>11 | Kelompok<br>Sandang<br>Pangan<br>Papan<br>Papan<br>Papan<br>Papan<br>Papan<br>Lainnya<br>Lainnya                                                                                                    | Varial<br>Pembe<br>Fasilta<br>Penge<br>Kepen<br>Jenis t<br>Saran<br>Sumbe<br>ART b<br>Sumbe<br>Pelaya                     | Vari<br>bel<br>dian pal<br>si air be<br>duaran n<br>dinding t<br>antai ter<br>antai ter<br>a tempa<br>a tempa<br>er pener<br>erumur<br>er keuar<br>anan ke        | kaian<br>rsih<br>nakana<br>umah<br>terluas<br>tuas<br>t BAB<br>angan<br>6-15th<br>ngan<br>sehata | Rumah Tangga<br>Pilihan<br>Maks 1 kali<br>Bersama<br>>70%<br>Milik sendri<br>Papan kayu<br>Tanah/Pasir<br>Sendri<br>Lishik bersama<br>Tidak ada yang sekolah<br>Tetap<br>RSU, Polindes, Puskesmas, Bidan, Mantri |  |  |

Gambar 4.10 Form Data Rumah Tangga

# C.3 Menu Proses

Menu untuk melakukan proses pengelompokan Rumah Tangga&Variabel sehingga menghasilkan Sistem pendukung keputusan pengalokasian daerah Gerakan Terpadu Pengentasan Kemiskinan (GERDU TASKIN) di beberapa kecamatan di kabupaten Bondowoso. Pada Menu Proses Pengelompokan ini terdapat 2 sub proses yaitu Pengelompokan,Analisa dan Analisa Kecamatan.

| 🚭 Gerdu Taskin |           |               |                 |                         |       |        |  |  |  |
|----------------|-----------|---------------|-----------------|-------------------------|-------|--------|--|--|--|
| Master         | Transaksi | Proses        | GIS             | Laporan                 | About | Keluar |  |  |  |
|                |           | Peng<br>Anali | elomp<br>sa Keo | okan, Anali:<br>:amatan | sa    | -      |  |  |  |

Gambar 4.11 Menu Proses

# 1. Form Proses Pengelompokan per Kelurahan

Digunakan untuk menentukan Kelurahan mana yang akan diproses dengan cara memilih pada *Combo Box* sehingga muncul data yang akan dipilih.

| Penge     | lompokan,A | nalisa       | E           |           |       |
|-----------|------------|--------------|-------------|-----------|-------|
| Tanggal   | 23-01-200  | 5 🔽          |             |           |       |
| Kelurahan |            |              | .           |           |       |
|           | KelKode    | KelNama      | KecNama     | KabNama   | JmIRT |
|           | 01-001-00  | Ampelan      | Wringin     | Bondowoso | 5     |
|           | 01-001-00  | Gubrih       | Wringin     | Bondowoso | 4     |
|           | 01-002-00  | Mengen       | Tamanan     | Bondowoso | 0     |
|           |            |              |             |           |       |
|           |            | INS          | TITU        | ΓΒΙ       |       |
|           |            |              |             |           |       |
| Gambar 4  | .12 For    | m Proses Pen | gelompokan, | Analisa   |       |

# 2. Form Hasil Proses Pengelompokan

Digunakan untuk menampilkan proses serta hasil dari Proses Pengelompokan berdasarkan Kelurahan yang dipilih.

|                   | Varb 1 | Varb 2 | Varb 3 | Varb 4 | Varb 5 | Varb 6 | Varb 7 | Varb 8 | Varb 9 | Varb 10 | Varb 11 | Sum |
|-------------------|--------|--------|--------|--------|--------|--------|--------|--------|--------|---------|---------|-----|
| RT 01-001-001-001 | 3      | 2      | 3      | 1      | 2      | 3      | 1      | 2      | 3      | 1       | 2       | 23  |
| RT 01-001-001-002 | 2      | 3      | 1      | 1      | 2      | 1      | 1      | 2      | 3      | 1       | 3       | 20  |
| RT 01-001-001-003 | 1      | 3      | 2      | 1      | 1      | 2      | 3      | 2      | 1      | 3       | 2       | 21  |
| RT 01-001-001-004 | 1      | 2      | 1      | 1      | 2      | 3      | 1      | 3      | 1      | 1       | 2       | 18  |
| RT 01-001-001-005 | 2      | 1      | 3      | 2      | 1      | 1      | 2      | 3      | 3      | 3       | 3       | 24  |
|                   |        |        |        |        |        |        |        |        |        |         |         |     |

Cluster 1 (Awal) : 01-001-001-004 Cluster 2 (Awal) : 01-001-001-002;01-001-001-003 Cluster 3 (Awal) : 01-001-001-001;01-001-001-005

|           | Varb 1 | Varb 2 | Varb 3 | Varb 4 | Varb 5 | Varb 6 | Varb 7 | Varb 8 | Varb 9 | Varb 10 | Varb 11 |
|-----------|--------|--------|--------|--------|--------|--------|--------|--------|--------|---------|---------|
| Cluster 1 | 2.5    | 2.5    | 2      | 1      | 2      | 2      | 1      | 2      | 3      | 1       | 2.5     |
| Cluster 2 | 1      | 2.5    | 1.5    | 1      | 1.5    | 2.5    | 2      | 2.5    | 1      | 2       | 2       |
| Cluster 3 | 2      | 1      | 3      | 2      | 1      | 1      | 2      | 3      | 3      | 3       | 3       |

|                   | Cluster 1 | Cluster 2 | Cluster 3 |
|-------------------|-----------|-----------|-----------|
| RT 01-001-001-001 | 2.75      | 13.25     | 15        |
| RT 01-001-001-002 | 2.75      | 11.25     | 16        |
| RT 01-001-001-003 | 15.75     | 3.25      | 15        |
| RT 01-001-001-004 | 9.75      | 3.25      | 22        |
| RT 01-001-001-005 | 12.75     | 15.25     | 0         |

Cluster 1 : ;01-001-001-004;01-001-001-001;01-001-002 Cluster 2 : ;01-001-001-003 Cluster 3 : ;01-001-001-005 R1(01-001-001)-004;02 = -0.01 E(P(5,3))=12 Cluster 1 : ;01-001-001;01-001-001-002 Cluster 2 : ;01-001-001-003;01-001-004 Cluster 3 : ;01-001-005 Kelurahan Ampelan Daerah Gerdu Taskin 60% RTM Ext

# Gambar 4.13 Form Hasil Proses Pengelompokan

C.4 Menu Gis

Menu untuk menampilkan visualisasi daerah gerdu taskin di beberapa

kecamatan di kabupaten Bondowoso.

| Ger    | du Taskir |        |     |           |       |        |
|--------|-----------|--------|-----|-----------|-------|--------|
| Master | Transaksi | Proses | GIS | Laporan   | About | Keluar |
|        |           |        | Vi  | sualisasi |       |        |

Gambar 4.14 Menu GIS

Berikut Tampilan GIS Visualisasi daerah Gerdu Taskin (Gambar 4.15), yaitu kecamatan Wringin :

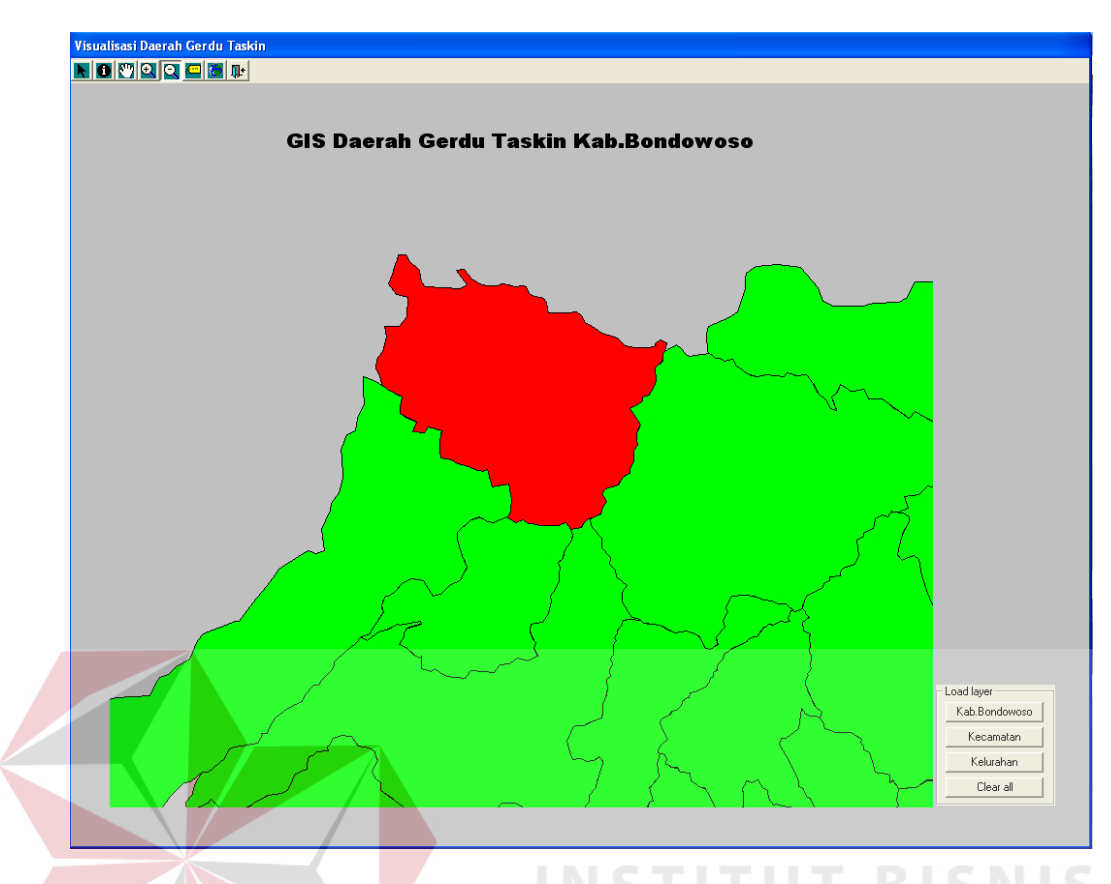

Gambar 4.15 Gis Visualisasi daerah Gerdu Taskin

# C.5 Menu Laporan

Menu yang digunakan untuk mencetak laporan yang dihasilkan oleh Sistem pendukung keputusan pengalokasian daerah Gerakan Terpadu Pengentasan Kemiskinan (GERDU TASKIN) di beberapa kecamatan di kabupaten Bondowoso antara lain Laporan data RT & Variabel dan Laporan Hasil analisa.

| 👹 Gerdu Taskin |           |        |     |                   |                     |        |  |  |  |
|----------------|-----------|--------|-----|-------------------|---------------------|--------|--|--|--|
| Master         | Transaksi | Proses | GIS | Laporan           | About               | Keluar |  |  |  |
|                |           |        |     | Data R<br>Hasil A | (T Variat<br>nalisa | pel    |  |  |  |

Gambar 4.16 Menu Laporan

#### C.6 Menu About

Menu yang digunakan untuk informasi mengenai Sistem pendukung keputusan pengalokasian daerah Gerakan Terpadu Pengentasan Kemiskinan (GERDU TASKIN) di beberapa kecamatan di kabupaten Bondowoso.

# C.7 Menu Keluar

Menu yang digunakan untuk keluar dari Sistem pendukung keputusan pengalokasian daerah Gerakan Terpadu Pengentasan Kemiskinan (GERDU TASKIN) di beberapa kecamatan di kabupaten Bondowoso.

# 4.2 Evaluasi sistem

Tahapan evaluasi sistem terbagi menjadi dua yaitu Evaluasi hasil uji coba sistem dan Analisa hasil uji coba sistem. Evaluasi hasil uji coba dilakukan untuk menguji kembali semua tahapan yang sudah dilakukan selama pengujian berlangsung dan analisa hasil uji coba sistem bertujuan untuk menarik kesimpulan terhadap hasil-hasil uji coba yang dilakukan terhadap sistem. Uji coba dilakukan dalam tahapan beberapa *test case* yang telah disiapkan sebelumnya.

# 4.2.1 Hasil Uji Coba Sistem

Untuk mendapatkan sistem yang sesuai dengan apa yang diharapkan maka dilakukan beberapa uji coba sesuai dengan disain test cases yang telah ditetapkan sebelumnya. Uji coba meliputi pengujian terhadap fitur-fitur utama dalam sistem dengan menggunakan *blackbox testing*, pengujian terhadap data *clustering* dan uji komparasi terhadap data uji. Uji coba yang dilakukan akan di perinci pada table 4.1 berikut ini :

|   | No | Tujuan                                  | Input                                                                                                    | Output yang<br>diharapkan                                                                                   | Output<br>sistem |
|---|----|-----------------------------------------|----------------------------------------------------------------------------------------------------|----------------------------------------------------------------------------------------------------|------------------|
| - | 1  | Mengisi data<br>master<br>kabupaten     | TabelmasterKabupaten,kolomKabIDdanKabKodeakan terisiotomatisKabNama= Jember                                                                                            | DatatersimpandatabaseM_Kab,TDBGridtampildata yang tersimpan                                                 | Gambar<br>4.17   |
|   | 2  | Memperbaiki<br>data master<br>kabupaten | Tabel master<br>Kabupaten, kolom<br>KabID =2, KabKode<br>= 02, KabNama<br>dirubah menjadi<br>Besuki                                                                    | PadaTDBGridtampilperubahanpadabarisdimanaKabNama= JembermenjadiBesuki. DandataterbarutersimpanpadadatabaseM | Gambar<br>4.18   |
|   | 3  | Menghapus<br>data master                | Pada TDBGrid baris<br>dengan KabNama =<br>Besuki kita pilih lalu<br>tekan Delete                                                                                       | Data pada database<br>M_Kab, KabNama =<br>Besuki terhapus.<br>pada TDBGrid data<br>tidak nampak lagi        | Gambar<br>4.19   |
|   | 4  | Mengisi data<br>master<br>kecamatan     | Desain master<br>kecamatan, kolom<br>KecID, KabKode<br>dan KecKode terisi<br>otomatis, KabNama<br>memilih melalui<br>TDBDropDown<br>(Tabel 3.11),<br>KecNama = Wringin | Data tersimpan pada<br>M_Kec, TDBGrid<br>tampil data yang<br>tersimpan                                      | Gambar<br>4.20   |
|   | 5  | Memperbaiki<br>data master<br>kecamatan | Desain master<br>kecamatan, kolom<br>KecID =3, KabKode<br>= 01, KecKode =<br>01-003, KecNama<br>dirubah menjadi<br>Pakem                                               | PadaTDBGridtampilperubahanpadabarisdimanadimanaKecNama=Curahdami.DandataterbarutersimpanpadadatabaseM_Kec.  | Gambar<br>4.21   |
|   | 6  | Menghapus<br>data master                | Pada TDBGrid baris<br>dengan KecNama =                                                                                                    | Data pada tabel<br>M_Kec, KecNama =                                                                         | Gambar<br>4.22   |

Tabel 4.1 Tabel Desain uji coba sistem

| - | No | No Tujuan Input                         |                                                                                                    | Output yang<br>diharapkan                                                                                                    | Output<br>sistem |
|---|----|-----------------------------------------|----------------------------------------------------------------------------------------------------|----------------------------------------------------------------------------------------------------|------------------|
| - | 7  | Mengisi data                            | Pakem kita pilih lalu<br>tekan Delete<br>Tabel master                                                                                                    | Pakem terhapus.<br>pada TDBGrid data<br>tidak nampak lagi<br>Data tersimpan pada                                                                    | Gambar           |
|   |    | master<br>kelurahan                     | kelurahan, kolom<br>KelKode terisi<br>otomatis, KecNama<br>memilih<br>melalui TDBCombo<br>(Tabel 3.13) maka<br>KabNama otomatis.<br>KecNama =<br>Tamanan, KelNama<br>= Jambesari | database M_Kel,<br>TDBGrid Browse<br>dan form master<br>kelurahan tampil<br>data yang tersimpan                                                     | 4.23             |
|   | 8  | Memperbaiki<br>data master<br>kelurahan | Tabelmasterkelurahan,kolomKelKode= 01-002-001,KelNamadirubahmenjadi                                                                                                    | Pada TDBGrid<br>Browse dan form<br>master kelurahan<br>tampil perubahan<br>pada baris/data                                                          | Gambar<br>4.24   |
|   |    | ς                                       | Tegal pasir                                                                                                    | dimana KelNama =<br>Jambesari. Dan data<br>terbaru tersimpan<br>pada database<br>M Kel.                                                             |                  |
|   | 9  | Menghapus<br>data master                | Pada TDBGrid baris<br>dengan KelNama =<br>Tegal pasir kita pilih<br>lalu tekan Delete                                                                                            | Data pada database<br>M_Kel, KelNama =<br>Tegal pasir<br>terhapus. pada<br>TDBGrid Browse<br>dan form master<br>kelurahan data tidak<br>nampak lagi | Gambar<br>4.25   |
|   | 10 | Mengisi data<br>master rumah<br>tangga  | Tabel3.17,KelNamamemilihmelaluiTDBCombo(Tabel3.15)makadanKabNamadanKecNamatampilotomatis.KecNama=Wringin,KelNama=Ampelan,RTKodeotomatis,Nama =                                   | Data tersimpan pada<br>database M_RT.<br>TDBGrid Browse ,<br>dan form master<br>rumah tangga tampil<br>data yang tersimpan                          | Gambar<br>4.26   |

Tabel 4.1 Tabel Desain uji coba sistem (lanjutan)

|   | No | Tujuan                                              | Input                                                                                                    | Output yang<br>diharapkan                                                                                                    | Output<br>sistem |  |
|---|----|-----------------------------------------------------|----------------------------------------------------------------------------------------------------|----------------------------------------------------------------------------------------------------|------------------|--|
| - | 11 | Memperbaiki                                         | Mulyono, Alamat =<br>Jl, Melati 78, Jml<br>Anggota = 6, Jml<br>ART = 5<br>Tabel 3.17, kolom                                                                                                    | Pada TDBGrid                                                                                                    | Gambar           |  |
|   |    | data master<br>rumah tangga                         | RTKode = 01-001-<br>001-001, Alamat<br>dirubah menjadi Jl.<br>Melati 13                                                                                                    | Browse dan form<br>master rumah tangga<br>tampil perubahan<br>pada baris/data<br>dimana Alamat data<br>terbaru tersimpan<br>pada database<br>M_RT.         | 4.27             |  |
|   | 12 | Menghapus<br>data master                            | Pada TDBGrid<br>browse baris dengan<br>BTKode = 01-001-                                                                                                    | Data pada database<br>M_RT, Alamat Jl.                                                                                                    | Gambar           |  |
|   |    |                                                     | 001-001 Alamat Jl.<br>Melati 13 kita pilih<br>sehingga tampil<br>pada form rumah<br>tangga dan variabel<br>lalu tekan Delete                                                                                                    | Melati 13 terhapus.<br>pada TDBGrid<br>Browse dan form<br>master rumah tangga<br>data tidak nampak<br>lagi                                                 | SNIS<br>TIKA     |  |
|   | 13 | Mengisi data<br>rumah tangga<br>dan variabel        | Tabel 3.17, Pilih<br>RTKode Nama =<br>Mulyono, Alamat =<br>Jl. Melati 78, Jml<br>Anggota = 6, Jml<br>ART = 5 dan nilai<br>variabel RTKode<br>tersebut (Tabel 3.18)<br>inputan nilai<br>variabel dipilih<br>melalui<br>TDBDropDown<br>(Tabel 3.21) | Data tersimpan pada<br>database<br>T_DataRTDtl.<br>TDBGrid Browse ,<br>TDBGrid variabel<br>dan form data rumah<br>tangga data yang<br>tersimpan            | Gambar<br>4.29   |  |
|   | 14 | Memperbaiki<br>data rumah<br>tangga dan<br>variabel | Tabel 3.15, kolom<br>RTKode = 01-001-<br>001-001, Tabel 3.16<br>nilai variabel ke-4<br>diubah menjadi 2<br>sewa sesuai Tabel<br>3.21                                                                                                    | Pada TDBGrid<br>Browse, TDBGrid<br>variabel dan form<br>data rumah tangga<br>tampil perubahan<br>pada baris nilai<br>variabel terpilih dan<br>data terbaru | Gambar<br>4.30   |  |

Tabel 4.1 Tabel Desain uji coba sistem (lanjutan)

| - | No | Tujuan                                                                                                    | Input                                                                                                   | Output yang<br>diharapkan                                                                                                    | Output<br>sistem |
|---|----|----------------------------------------------------------------------------------------------------|----------------------------------------------------------------------------------------------------|----------------------------------------------------------------------------------------------------|------------------|
| - |    |                                                                                                    |                                                                                                    | tersimpan pada<br>database<br>T_DataRTDtl                                                                                                    |                  |
|   | 15 | Untuk<br>melakukan<br>uji komparasi<br>antara hasil<br>metode <i>K</i> -<br><i>means</i><br>dengan<br>kenyataan | Semua data uji<br>yang tampak pada<br>data rumah tangga<br>(tabel 3.17) dan<br>variabel (tabel<br>3.18) | Hasil keputusan<br>metode <i>K-means</i><br>mampu memberikan<br>keputusan sesuai Hasil<br>perhitungan manual<br>(1) dengan hasil akhir<br>Cluster1 (1,2)<br>Cluster2 (3,4)<br>Cluster3 (5)                   | Gambar<br>4.31   |
|   | 16 | Untuk<br>melakukan<br>uji komparasi<br>antara hasil<br>metode <i>K</i> -                                        | Semua data uji<br>yang tampak pada<br>data rumah tangga<br>(tabel 3.19) dan<br>variabel (tabel          | Jumlah RTM 60%<br>Hasil keputusan<br>metode <i>K-means</i><br>mampu memberikan<br>keputusan sesuai Hasil<br>perhitungan manual                                                                               | Gambar<br>4.32   |
|   |    | <i>me<mark>ans</mark><br/>dengan<br/>kenyataan</i>                                                              | 3.20)                                                                                                   | <ul> <li>(2) dengan hasil akhir</li> <li>Cluster1 (4)</li> <li>Cluster2 (2)</li> <li>Cluster3 (1,3)</li> <li>Lumlah DTM 75%</li> </ul>                                                                       |                  |
|   | 17 | Untuk<br>melakukan<br>uji komparasi<br>antara hasil<br>metode <i>K</i> -<br><i>means</i><br>dengan<br>kenyataan | Semua data uji<br>yang tampak pada<br>data rumah tangga<br>(tabel 3.21) dan<br>variabel (tabel<br>3.22) | Hasil keputusan<br>metode <i>K-means</i><br>mampu memberikan<br>keputusan sesuai Hasil<br>perhitungan manual<br>(3) dengan hasil akhir<br>Cluster1 (1,3,4)<br>Cluster2 (2)<br>Cluster3 (5)<br>Jumlah RTM 40% | Gambar<br>4.33   |
|   | 18 | Untuk<br>melakukan<br>uji komparasi<br>antara hasil<br>metode <i>K-</i><br><i>means</i><br>dengan<br>kenyataan  | Semua data uji<br>yang tampak pada<br>data rumah tangga<br>(tabel 3.23) dan<br>variabel (tabel<br>3.24) | Hasil keputusan<br>metode <i>K-means</i><br>mampu memberikan<br>keputusan sesuai Hasil<br>perhitungan manual<br>(4) dengan hasil akhir<br>Cluster1 (1,2)<br>Cluster2 (3)<br>Cluster3 (4)<br>Jumlah RTM 50%   | Gambar<br>4.34   |

Tabel 4.1 Tabel Desain uji coba sistem (lanjutan)

| - | No | Tujuan                                                                                                    | Input                                                                                                   | Output yang<br>diharapkan                                                                                                    | Output<br>sistem |  |  |
|---|----|----------------------------------------------------------------------------------------------------|----------------------------------------------------------------------------------------------------|----------------------------------------------------------------------------------------------------|------------------|--|--|
| - | 19 | Untuk<br>melakukan<br>uji komparasi<br>antara hasil<br>metode <i>K</i> -<br><i>means</i><br>dengan<br>kenyataan | Semua data uji<br>yang tampak pada<br>data rumah tangga<br>(tabel 3.25) dan<br>variabel (tabel<br>3.26) | HasilkeputusanmetodeK-meansmampumemberikankeputusan sesuaikeputusan sesuaikeputusan sesuaiHasilperhitunganmanual(5)dengan hasil akhirCluster1(2,3,1)Cluster2(5)Cluster3 (4)Jumlah RTM 40% | Gambar<br>4.35   |  |  |
|   | 20 | Untuk<br>melakukan<br>uji visualisasi<br>GIS telah<br>benar                                                     | Semua data uji<br>yang tampak pada<br>data rumah tangga<br>(tabel 3.17) dan<br>variabel (tabel<br>3.18) | Visualisasi yang<br>mampu memberikan<br>visualisasi sesuai hasil<br>proses seperti pada<br>gambar yang diarsir.<br>pada peta (Gambar<br>3.44).                                            | Gambar<br>4.36   |  |  |
|   | 21 | Untuk<br>melakukan<br>uji visualisasi<br>GI <mark>S</mark> telah<br>benar                                       | Semua data uji<br>yang tampak pada<br>data rumah tangga<br>(tabel 3.19) dan<br>variabel (tabel<br>3.20) | Visualisasi yang<br>mampu memberikan<br>visualisasi sesuai hasil<br>proses seperti pada<br>gambar yang diarsir<br>pada peta (Gambar<br>3.45).                                             | Gambar<br>4.37   |  |  |
|   | 22 | Untuk<br>melakukan<br>uji visualisasi<br>GIS telah<br>benar                                                     | Semua data uji<br>yang tampak pada<br>data rumah tangga<br>(tabel 3.21) dan<br>variabel (tabel<br>3.22) | Visualisasi yang<br>mampu memberikan<br>visualisasi sesuai hasil<br>proses seperti pada<br>gambar yang diarsir<br>pada peta<br>(Gambar 3.46).                                             | Gambar<br>4.38   |  |  |
|   | 23 | Untuk<br>melakukan<br>uji visualisasi<br>GIS telah<br>benar                                                     | Semua data uji<br>yang tampak pada<br>data rumah tangga<br>(tabel 3.23) dan<br>variabel (tabel<br>3.24) | Visualisasi yang<br>mampu memberikan<br>visualisasi sesuai hasil<br>proses seperti pada<br>gambar yang diarsir<br>pada peta<br>(Gambar 3.47).                                             | Gambar<br>4.39   |  |  |
| _ | 24 | Untuk<br>melakukan<br>uji visualisasi<br>GIS telah                                                              | Semua data uji<br>yang tampak pada<br>data rumah tangga<br>(tabel 3.25) dan                             | Visualisasi yang<br>mampu memberikan<br>visualisasi sesuai hasil<br>proses seperti pada                                                                                                   | Gambar<br>4.40   |  |  |

Tabel 4.1 Tabel Desain uji coba sistem (lanjutan)

| No | Tujuan | Input                 | Output yang<br>diharapkan                          | Output<br>sistem |
|----|--------|-----------------------|----------------------------------------------------|------------------|
|    | benar  | variabel (tabel 3.26) | gambar yang diarsir<br>pada peta<br>(Gambar 3.48). |                  |

Untuk memperjelas tentang uji coba yang dilakukan berikut gambargambar yang menunjukkan keterangan hasil *test case* yang telah dilakukan.

# 1. Hasil test case 1

Test case 1 proses pengujian mengisi data pada database M\_Kab yang terdapat pada form master Kabupaten. Tekan tombol *New* dan tombol pada *toolbar disable* kecuali tombol *Save* dan *Cancel*. Masukkan nama Kabupaten kemudian tekan tombol *Save*, Pada database Kode Kabupaten otomatis sudah terisi pada saat menekan tombol *Save*.

|     |     |         |            |           | Master | r Kabupaten  | R | Α | B | Α | Y | Δ |  |
|-----|-----|---------|------------|-----------|--------|--------------|---|---|---|---|---|---|--|
|     | [   | \$      |            | 1/11-     | ×      | ų,           |   |   |   |   |   |   |  |
| Nev | N.  | Edit S  | <u>ave</u> | Cancel    | Delete | Exi <u>t</u> |   |   |   |   |   |   |  |
|     |     |         |            |           | Master | Kabupater    | 1 |   |   |   |   |   |  |
| =   | No. | Kode Ka | b Sav      | ve Data u | paten  |              |   |   |   |   |   |   |  |
|     | 1   | 01      | Bor        | ndowoso   |        |              |   |   |   |   |   |   |  |
|     | 2   | 02      | Jen        | nber      |        |              |   |   |   |   |   |   |  |
|     | 3   | 03      | Situ       | ibondo    |        |              |   |   |   |   |   |   |  |
|     | 4   |         | Bar        | nyuwangi  |        |              |   |   |   |   |   |   |  |
|     |     |         |            |           |        |              |   |   |   |   |   |   |  |
|     |     |         |            |           |        |              |   |   |   |   |   |   |  |
|     |     |         |            |           |        |              |   |   |   |   |   |   |  |

Gambar 4.17 Gambar hasil uji test case 1

Gambar 4.18 berikut ini akan memperlihatkan hasil perubahan ketika kita melakukan perubahan untuk M\_Kab pada form Master Kabupaten. Tekan tombol *Edit* maka tombol pada toolbar *disable* kecuali tombol *Save* dan *Cancel* Pilih kode Kabupaten yang akan di *edit*, ganti nama Kabupaten kemudian *Save*. Dimana sebelumnya nama Kabupaten dengan kode kabupaten 02 yang semula Jember sekarang menjadi Besuki.

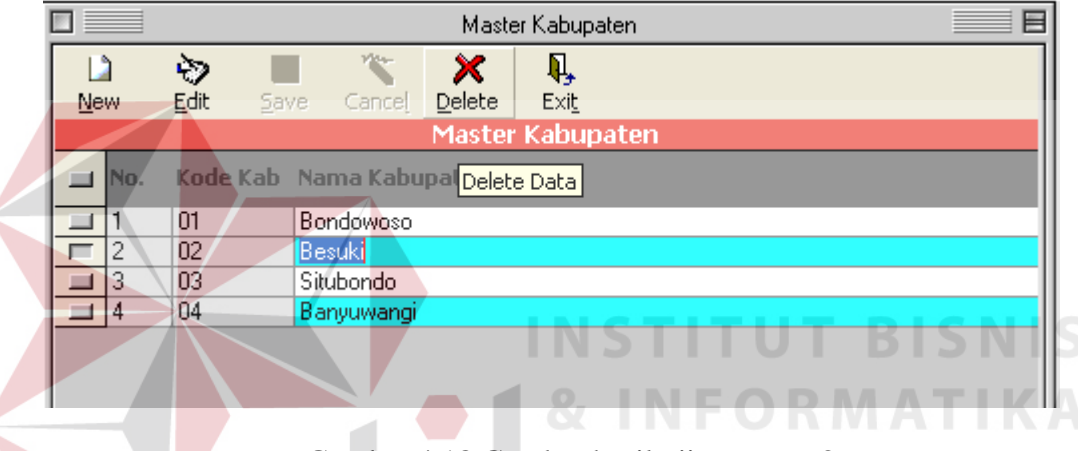

Gambar 4.18 Gambar hasil uji test case 2

#### 3. Hasil test case 3

Penghapusan terhadap M\_Kab pada form master Kabupaten. Pilih Kabupaten yang akan dihapus kemudian tekan tombol *delete* pada toolbar. Seperti pada gambar 4.19, tampak pada gambar data dengan kode kabupaten 02 sudah tidak tampak pada form dan ini juga berarti data pada M\_Kab juga terhapus.

|       |          |                   | Maste  | er Kabupaten              |  |  |
|-------|----------|-------------------|--------|---------------------------|--|--|
|       | ð 🛛      | ~                 | ×      | <b>N</b> .                |  |  |
| New   | Edit Sa  | ve Cance <u>i</u> | Delete | Exi <u>t</u><br>Kabupatop |  |  |
|       |          |                   | master | Kabupaten                 |  |  |
| ⊒ No. | Kode Kab | Nama Kabu         | paten  |                           |  |  |
| 1     | 01       | Bondowoso         |        |                           |  |  |
| 2     | 03       | Situbondo         |        |                           |  |  |
| 3     | 04       | Banyuwangi        |        |                           |  |  |
|       |          |                   |        |                           |  |  |
|       |          |                   |        |                           |  |  |
|       |          |                   |        |                           |  |  |

Gambar 4.19 Gambar hasil uji test case 3

Test case 4 proses pengujian mengisi data pada database M\_Kec yang terdapat pada form master Kecamatan. Tekan tombol *New* dan tombol pada *toolbar disable* kecuali tombol *Save* dan *Cancel*. Masukkan nama Kecamatan kemudian tekan tombol *Save*, Pada database Kode Kecamatan otomatis sudah terisi pada saat menekan tombol *Save*.

|             |                | Ma       | ister Kecai | matan    |                |
|-------------|----------------|----------|-------------|----------|----------------|
| New         | Edit Save Cal  | <b>X</b> | e Evit      |          | ABAYA          |
| <u>H</u> ow | Earc 2010 ca   | Mast     | er Keca     | matan    |                |
| 🔳 No.       | Kode Kabupaten | Kabupate | n           | Kode Kec | Nama Kecamatan |
| 1           | 01             | 5        | 01-001      | Wringin  |                |
| 2           | 01             | Bondowos | 5           | 01-002   | Tamanan        |
| 3           | 01             | Bondowos | D           | 01-003   | Curahdami      |
|             |                |          | <b>.</b>    |          |                |
|             |                | Kode Kab | Nama Ka     | bupaten  |                |
|             |                | 01       | Bondowo     | 80       |                |
|             |                | 02       | Jember      |          |                |
|             |                |          |             |          |                |
|             |                |          |             |          |                |

Gambar 4.20 Gambar hasil uji test case 4

Gambar 4.21 berikut ini akan memperlihatkan hasil perubahan ketika kita melakukan perubahan untuk M\_Kec pada form Master Kecamatan. Tekan tombol *Edit* maka tombol pada toolbar *disable* kecuali tombol *Save* dan *Cancel* Pilih kode Kecamatan yang akan di *edit*, ganti nama Kecamatan kemudian *Save*. Dimana sebelumnya nama Kecamatan dengan kode kecamatan 01-003 yang semula Curahdami sekarang menjadi Pakem.

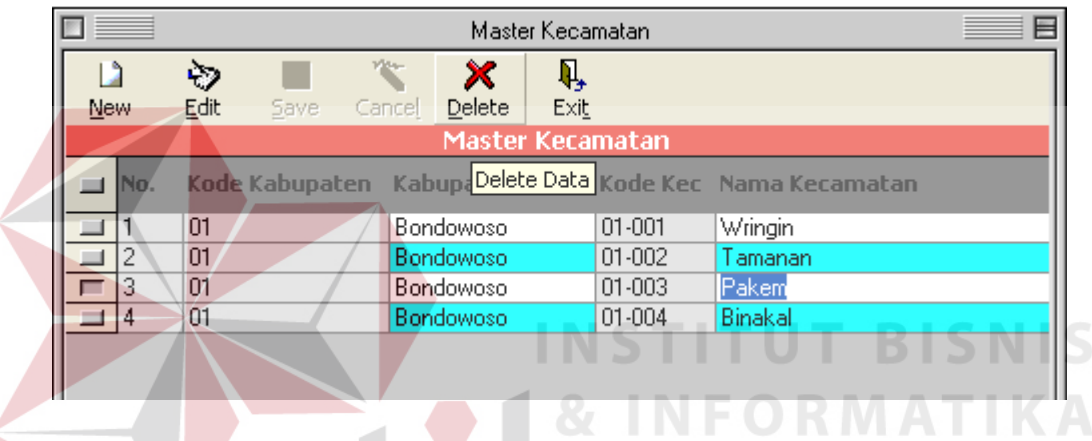

Gambar 4.21 Gambar hasil uji test case 5

#### 6. Hasil test case 6

Penghapusan terhadap M\_Kec pada form master Kecamatan Pilih kecamatan yang akan dihapus kemudian tekan tombol *delete* pada toolbar. Seperti pada gambar 4.22, tampak pada gambar data dengan kode kabupaten 01-003 sudah tidak tampak pada form dan ini juga berarti data pada M\_Kec juga terhapus.

|         |              |          |        | Maste          | r Kecar      | matan    |                |  |
|---------|--------------|----------|--------|----------------|--------------|----------|----------------|--|
|         | Ø.           |          | No.    | ×              | <b>,</b>     |          |                |  |
| New     | <u>E</u> dit | Save     | Cancel | <u>D</u> elete | Exi <u>t</u> |          |                |  |
|         |              |          |        | Master         | Keca         | matan 👘  |                |  |
| ⊒ No.   | Kode         | Kabupate | n Kab  | upaten         |              | Kode Kec | Nama Kecamatan |  |
| <b></b> | 01           |          | Bon    | dowoso         | -            | 01-001   | Wringin        |  |
| ⊒ 2     | 01           |          | Bon    | dowoso         |              | 01-002   | Tamanan        |  |
| 3       | 01           |          | Bon    | dowoso         |              | 01-004   | Binakal        |  |

Gambar 4.22 Gambar hasil uji test case 6

Test case 7 proses pengujian mengisi data pada database M\_Kel yang terdapat pada form master Kelurahan. Tekan tombol *New* dan tombol pada *toolbar disable* kecuali tombol *Save* dan *Cancel*. Pilih nama Kecamatan melaui TDBCombo sehingga nama kabupaten tampil otomatis sesuai kecamatan yang dipilih, Masukkan nama Kelurahan kemudian tekan tombol *Save*, Pada database Kode Kelurahan otomatis sudah terisi pada saat menekan tombol *Save*.

| Master            | Kelurahan           |             |  |  |  |  |  |  |
|-------------------|---------------------|-------------|--|--|--|--|--|--|
| L⊉<br><u>N</u> ew | Edit Save Cancel De | × Sturabaya |  |  |  |  |  |  |
|                   | Save Data<br>Data   | Kelurahan   |  |  |  |  |  |  |
|                   | Kabupaten           | Bondowoso   |  |  |  |  |  |  |
|                   | Kecamatan           | Tamanan     |  |  |  |  |  |  |
|                   | Kode Kelurahan      | ?           |  |  |  |  |  |  |
|                   | Nama Kelurahan      | Mengen      |  |  |  |  |  |  |
|                   |                     |             |  |  |  |  |  |  |
|                   |                     |             |  |  |  |  |  |  |

Gambar 4.23 Gambar hasil uji test case 7

Gambar 4.24 berikut ini akan memperlihatkan hasil perubahan ketika kita melakukan perubahan untuk M\_Kel pada form Master Kelurahan. Tekan

tombol ??. Pilih kelurahan yang akan di*edit*, tekan tombol *Edit* maka tombol pada toolbar *disable* kecuali tombol *Save* dan *Cancel*, ganti nama kelurahan kemudian *Save*. Dimana sebelumnya nama Kelurahan dengan kode kelurahan 01-002-001, yang semula Jambesari sekarang menjadi Tegal pasir.

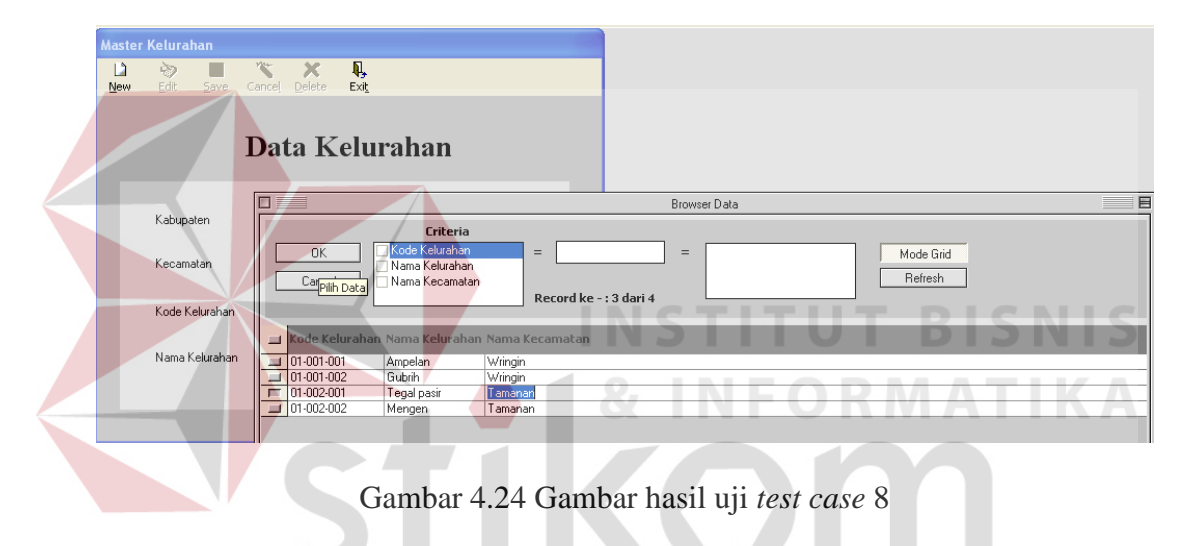

#### 9. Hasil test case 9

tombol<sup>2</sup>. Pilih kelurahan yang akan dihapus kemudian tekan tombol *delete* pada toolbar. Seperti pada gambar 4.25, tampak pada gambar data dengan kode kelurahan 01-002-001 sudah tidak tampak pada form dan ini juga berarti data pada M\_Kel juga terhapus.

Penghapusan terhadap M\_Kel pada form master Kelurahan. Tekan

| Master    | Kelurah                               | an       |        |              |                  |                                              |                |      |          |                      |  |  |
|-----------|---------------------------------------|----------|--------|--------------|------------------|----------------------------------------------|----------------|------|----------|----------------------|--|--|
| Là<br>New | i i i i i i i i i i i i i i i i i i i | Save     | Cancel | X            | <b>I</b><br>Exit |                                              |                |      |          |                      |  |  |
| Tour      |                                       |          | Dat    | ta K         | elural           | han                                          |                |      |          |                      |  |  |
|           |                                       |          |        |              |                  |                                              |                | Brow | ser Data |                      |  |  |
|           | Kabupat                               | en       |        |              |                  | Criteria                                     |                |      |          |                      |  |  |
|           | Kecama                                | an       |        | OK<br>Cancel | Nar              | le Kelurahan<br>na Kelurahan<br>na Kecamatan | =              | =    |          | Mode Grid<br>Refresh |  |  |
|           | Kode Ke                               | lurahan  |        |              |                  |                                              | necordine      |      |          |                      |  |  |
|           |                                       |          |        | Kode Kel     | urahan Nam       | ia Kelurahan                                 | Nama Kecamatan |      |          |                      |  |  |
|           | Nama Ke                               | elurahan | F      | 01-001-00    | 1 Amp            | elan                                         | Wringin        |      |          |                      |  |  |
|           |                                       |          |        | 01-001-00    | )2 Gubi          | ih                                           | Wringin        |      |          |                      |  |  |
|           |                                       |          |        | 01-002-00    | )2 Men           | gen                                          | Tamanan        |      |          |                      |  |  |
|           |                                       |          |        |              |                  |                                              |                |      |          |                      |  |  |

Gambar 4.25 Gambar hasil uji test case 9

Test case 10 proses pengujian mengisi data pada database M\_RT yang terdapat pada form master rumah tangga. Tekan tombol *New* dan tombol pada *toolbar disable* kecuali tombol *Save* dan *Cancel*. Masukkan nama, alamat, jml Anggota, jml ART, Pilih nama Kelurahan melalui TDBCombo sehingga nama kecamatan dan nama kabupaten tampil otomatis sesuai kelurahan yang dipilih, kemudian tekan tombol *Save*, Pada database Kode rumah tangga otomatis sudah terisi pada saat menekan tombol *Save*.

|                | Master Rumah Tangga |  |  |  |  |  |
|----------------|---------------------|--|--|--|--|--|
| New Edit Save  | Cancel Delete Exit  |  |  |  |  |  |
| Kode Sa        | we Data ?           |  |  |  |  |  |
| Nama           | Husein              |  |  |  |  |  |
| Alamat         | JL.Bromo 08         |  |  |  |  |  |
| Jumlah Anggota | 4                   |  |  |  |  |  |
| Jumlah ART     | 3                   |  |  |  |  |  |
| Kelurahan      | Mengen              |  |  |  |  |  |
| Kecamatan      | Tamanan             |  |  |  |  |  |
| Kabupaten      | Bondowoso           |  |  |  |  |  |
|                |                     |  |  |  |  |  |

Gambar 4.26 Gambar hasil uji test case 10

Gambar 4.27 berikut ini akan memperlihatkan hasil perubahan ketika kita melakukan perubahan untuk M\_RT pada form Master rumah tangga. Tekan

tombol<sup>?</sup>. Pilih rumah tangga yang akan di*edit*, tekan tombol *Edit* maka tombol pada toolbar *disable* kecuali tombol *Save* dan *Cancel*, ganti nama kelurahan atau data yang lainnya kemudian *Save*. Dimana sebelumnya alamat dengan kode rumah tangga 01-001-001-001, yang semula Jl. Melati 78 sekarang menjadi Jl. Melati 13.

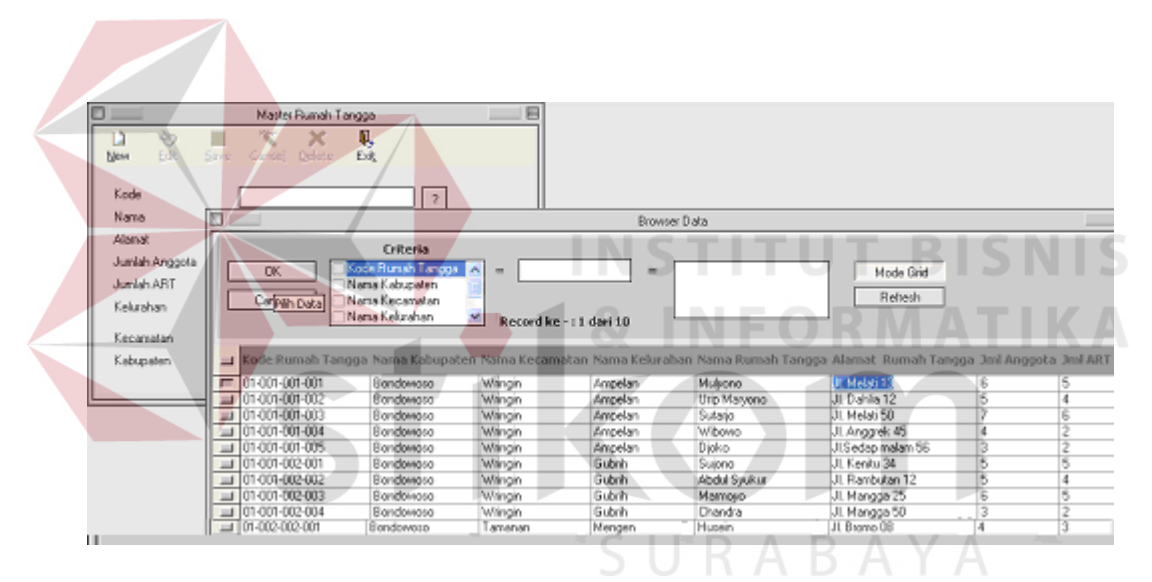

Gambar 4.27 Gambar hasil uji test case 11

# 12. Hasil test case 12

Penghapusan terhadap M\_RT pada form Master rumah tangga. Tekan tombol ?. Pilih rumah tangga yang akan dihapus kemudian tekan tombol *delete* pada toolbar. Seperti pada gambar 4.28, tampak pada gambar data dengan kode rumah tangga 01-001-001-001 sudah tidak tampak pada form dan ini juga berarti data pada M\_RT juga terhapus.

| ]               | Master Runiah Tang    | ga               | E                 |                   |                   |                       |                 |                 |
|-----------------|-----------------------|------------------|-------------------|-------------------|-------------------|-----------------------|-----------------|-----------------|
| Li 📎<br>New Est | Serve Cartol Dalete E | 1.<br>           |                   |                   |                   |                       |                 |                 |
| Kode            |                       | 2                |                   |                   |                   |                       |                 |                 |
| Nana            |                       |                  |                   | Browse            | r Dala            |                       |                 |                 |
| Alemet          |                       | C. D             |                   |                   |                   |                       |                 |                 |
| Jumlah Anonota  |                       | Enteria          |                   |                   |                   |                       |                 |                 |
| hardala ADT     |                       | de Runan Langga. | <u> </u>          | =                 |                   | Node Gild             |                 |                 |
| Jumanen         | Carcel Na             | na Kecamatan     | <u>1</u>          |                   |                   | Refrech               |                 |                 |
| Selurahan       | Na Na                 | ma Kelurahan     | Becord ke         | - : 1 dari 9      |                   |                       |                 |                 |
| Kecanalan       |                       |                  |                   |                   |                   |                       |                 |                 |
| Kakapatan       | - ( Yoda Rumah Tanan  | Nama Palunat     | on Nama Kecam     | atao Nacas Kabuat | an Nama Rumah Tar | unaa Alamat Rumah Tan | ana Tesl Report | note Tool 691   |
| Necupaten       |                       | a manina wabupat | en risania kecani | doen nemid kerura | ian nama roman ca | rgga manac roman ran  | yga uni vingi   | poca sina sinci |
|                 |                       | Bondowoso        | Wangin            | Anpelan           | Utp Mayono        | JI Dahla 12           | 5               | 4               |
|                 | 01-001-003            | Bondowoso        | Wringin           | Anpelan           | Sutarjo           | JI, Melati 50         | 7               | 6               |
|                 | al 01-001-001-004     | Bondowoso        | Wilingin          | Anpelan           | Wibowo            | JL Anggrek, 45        | 4               | 2               |
|                 | al 01-001-001-005     | Bondowoso        | Witingin          | Anpelan           | Djoko             | JISedap malam 56      | 3               | 2               |
|                 | 01-001-002-001        | Bondowoso        | Wiingin           | Gublih            | Sujono            | JI. Kenitu 34         | 5               | 5               |
|                 | 01-001-002-002        | Bondowoso        | Wiingin           | Gubeh             | Abdul Syukur      | JI Bambutan 12        | 5               | 4               |
|                 | 01-001-002-003        | Bondowata        | Wiingin           | Gubeh             | Mamoyo            | JI. Mangga 25         | 6               | 5               |
|                 | I 01-001-002-004      | Bondowata        | Wingin            | Gubeh             | Chandra           | JI. Mangga 50         | 3               | 2               |
|                 | 1                     | Rendeance        | Tamanan           | Mannan            | Humain            | LIL Roome (18         | 4               | 4               |

Gambar 4.28 Gambar hasil uji test case 12

Test case 13 proses pengujian mengisi data pada database T\_DataRTDtl yang terdapat pada form Data Variabel rumah tangga. Tekan tombol *New*, Tekan tombol ?. Pilih rumah tangga dan tombol pada *toolbar disable* kecuali tombol *Save* dan *Cancel*. Masukkan pilihan nilai variabel melalui TDBDropDown pada TDBGrid, kemudian tekan tombol *Save*, Pada database T\_DataRTDtl nilai variabel pada Kode rumah tangga yang dipilih sudah terisi pada saat menekan tombol *Save*.

|   |            |                         |                                         |                                          | Data F                            | lumah Tangga |            | E           |
|---|------------|-------------------------|-----------------------------------------|------------------------------------------|-----------------------------------|--------------|------------|-------------|
|   | L2<br>New  | ,                       | Save                                    | Cancel                                   | <b>II,</b><br>Exi <u>t</u>        |              |            |             |
|   |            | Koi<br>Na<br>Ala<br>Kel | de Data<br>de RT<br>ma<br>mat<br>urahan | 01-001-<br>Urip ma<br>JI. Dahl<br>Ampela | -001-002<br>iryono<br>iia 12<br>n | ?            | Tanggal: 2 | 3Jan-2005 🔽 |
|   |            | Kei                     | camatan                                 | Wringin                                  | 1                                 |              |            |             |
|   |            |                         |                                         |                                          |                                   |              |            |             |
|   | _          |                         |                                         |                                          | Variabel                          | Rumah Tangga | )          |             |
| 1 | -   h      | lo.                     | Kelompok                                | Vari                                     | iabel                             | Pilihan      |            |             |
| F | - 1        | 1                       | Sandang                                 | Pem                                      | belian pakaian                    |              |            | -           |
|   | 12         | 2                       | Pangan                                  | Fasi                                     | îtas air bersih                   | VarDtIID     | Pilihan    | Nilai       |
|   | - 3        | 3                       | Pangan                                  | Pen                                      | geluaran makana                   | 1            | Kapan saja | 1           |
|   | - 4        | \$                      | Papan                                   | Кер                                      | emilikan rumah                    | 2            | 2-3 kali   | 2           |
| 1 | 15         | ō                       | Papan                                   | Jeni                                     | s dinding terluas                 | 3            | Maks1 kali | 3           |
| 1 | <b>-</b> 6 | 6                       | Papan                                   | Jeni                                     | s lantai terluas                  |              |            |             |
| 1 | - 7        | 7                       | Papan                                   | Sara                                     | ina tempat BAB                    |              |            |             |
|   | 18         | 3                       | Papan                                   | Sum                                      | ber penerangan                    |              |            |             |
| 1 | 18         | 3                       | Lainnya                                 | ART                                      | berumur 6-15th                    |              |            |             |
| 1 | 1          | 0                       | Lainnya                                 | Sum                                      | ber keuangan                      |              |            |             |
|   | _ [1       | 11                      | Lainnya                                 | Pela                                     | yanan kesehata                    |              |            |             |

Gambar 4.29 Gambar hasil uji test case 13

Gambar berikut akan memperlihatkan hasil perubahan ketika kita melakukan perubahan untuk T\_DataRTDtl pada form Data variabel rumah tangga.

Tekan tombol Pilih rumah tangga yang akan di*edit*, tekan tombol *Edit* maka tombol pada toolbar *disable* kecuali tombol *Save* dan *Cancel*, ganti pilhan nilai variabel kemudian *Save*. Dimana sebelumnya kode rumah tangga 01-001-001-001, yang semula variabel ke-4 nilai 1 milik sendiri menjadi 2 sewa melalui TDBDropDown pada TDBGrid.

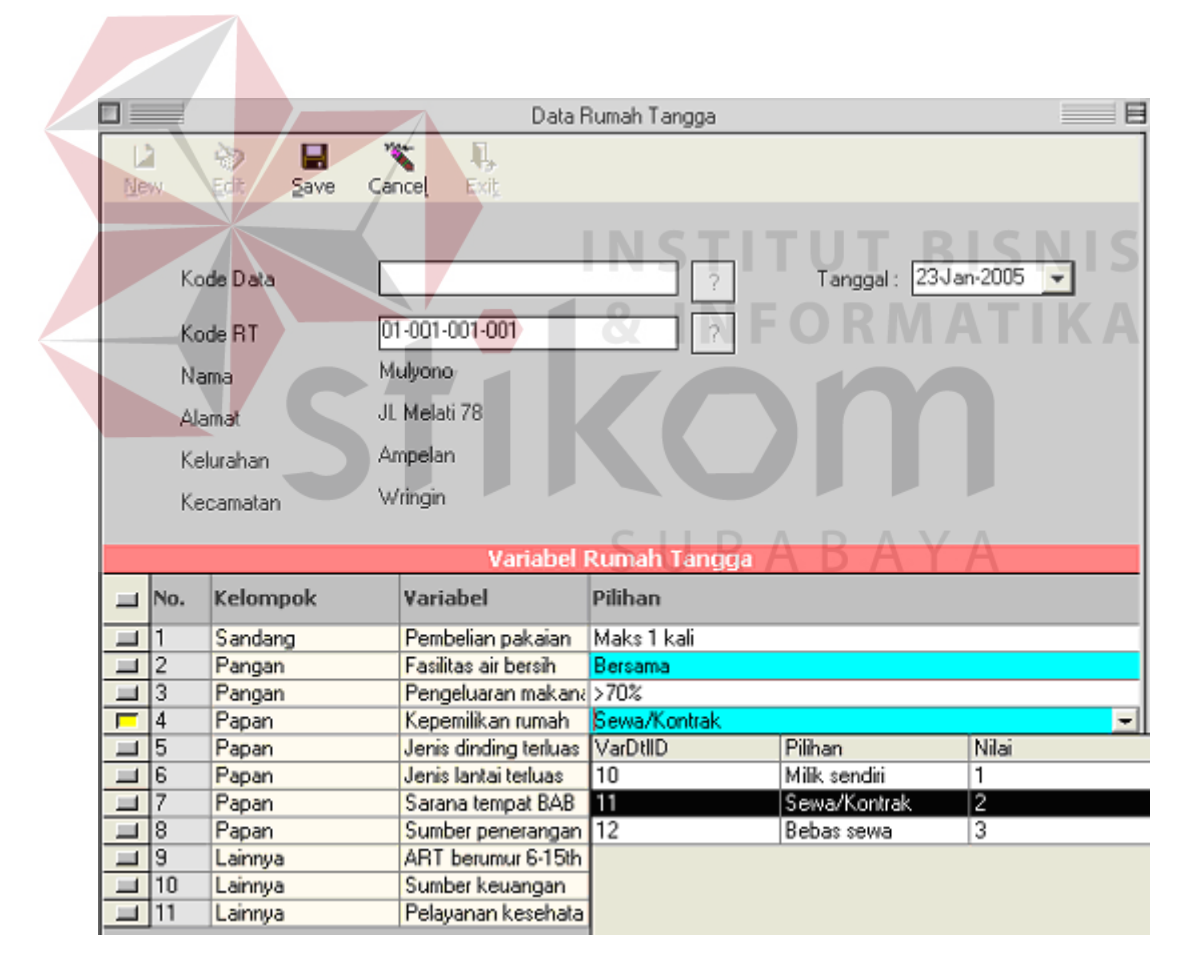

Gambar 4.30 Gambar hasil uji test case 14

Test case 15 merupakan uji coba terhadap data uji dimana sebelumnya dipilih data wilayah kelurahan mana yang akan dipilih melalui TDBCombo pada form proses pengelompokan kemudian akan muncul data kelurahan-kelurahan. Gambar berikut menunjukkan hasil pengelompokan pada Kecamatan Wringin kelurahan Ampelan, dimana hasilnya akan dikomparasikan dengan hasil perhitungan manual (1).

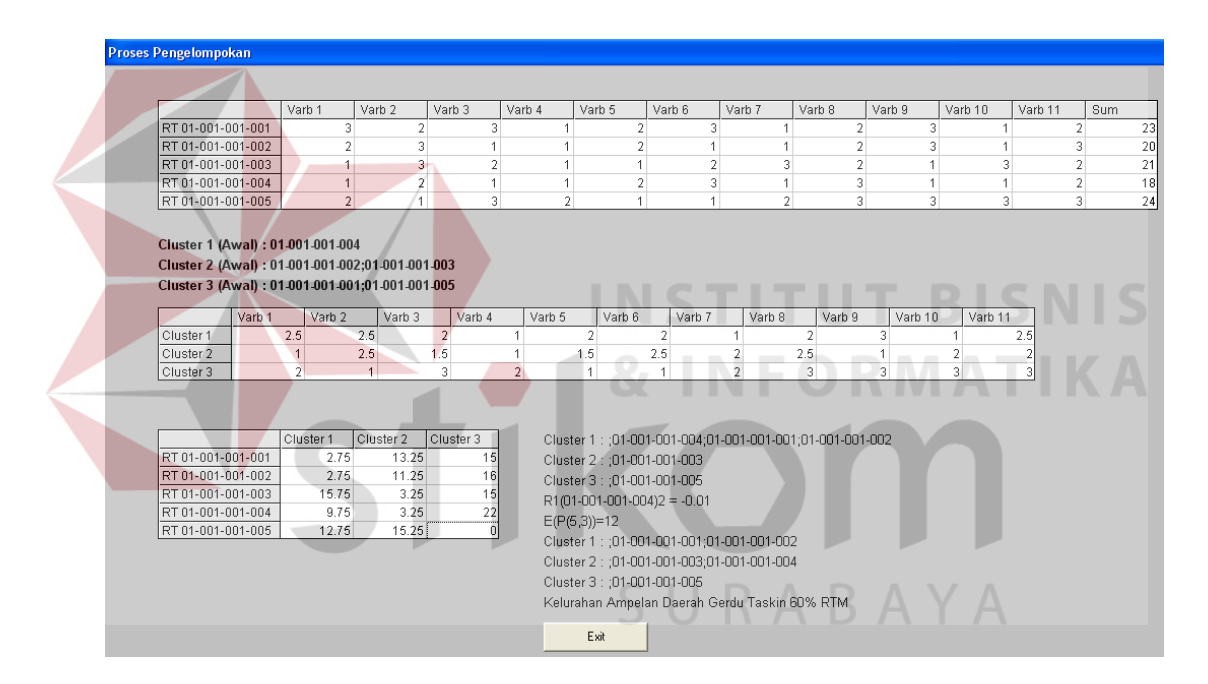

Gambar 4.31 Gambar hasil uji test case 15

# 16. Hasil test case 16

Seperti pada T*est case* 15, *Test case* 16 merupakan uji coba lanjutan terhadap data uji karena wilayah kecamatan yang dipilh sama tetapi kelurahan beda. Jika pada *test case* 15 pada kelurahan Ampelan sedangkan *test case* 16 pada kelurahan Gubrih. Hasil dari *test case* 16 tampak pada Gambar 4.32 yang

menunjukkan hasil pengelompokan pada Kecamatan Wringin kelurahan Gubrih, dimana hasilnya akan dikomparasikan dengan hasil perhitungan manual (2).

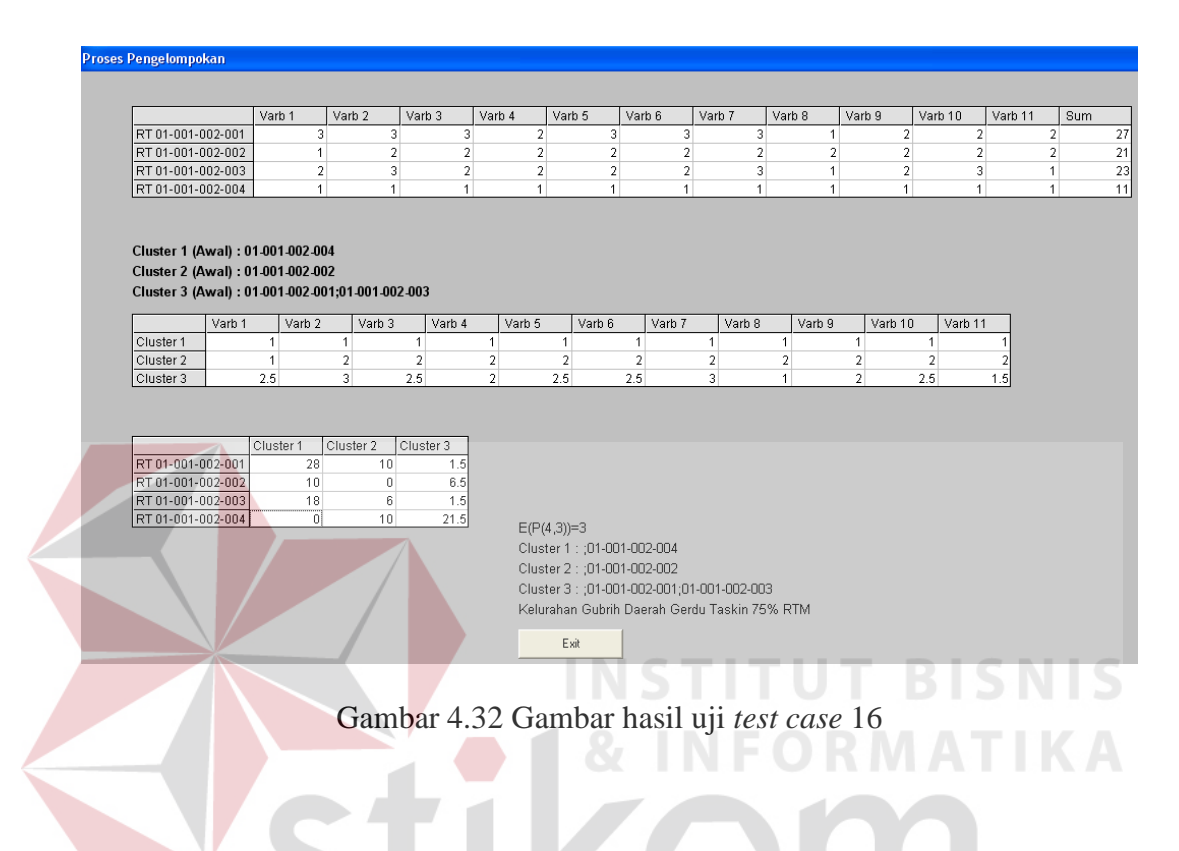

# 17. Hasil test case 17

*Test case* 17 merupakan uji coba lanjutan terhadap data uji karena wilayah kecamatan yang dipilh sama tetapi kelurahan beda, yaitu pada kelurahan Banyuwulu. Hasil dari *test case* 17 tampak pada Gambar 4.33 yang menunjukkan hasil pengelompokan pada Kecamatan Wringin kelurahan Banyuwulu, dimana hasilnya akan dikomparasikan dengan hasil perhitungan manual (3).

|                   | Varb 1 | Varb 2 | Varb 3 | Varb 4 | Varb 5 | Varb 6 | Varb 7 | Varb 8 | Varb 9 | Varb 10 | Varb 11 | Sum |
|-------------------|--------|--------|--------|--------|--------|--------|--------|--------|--------|---------|---------|-----|
| RT 01-001-007-001 | 1      | 1      | 1      | 1      | 1      | 1      | 1      | 1      | 1      | 1       | 1       | 11  |
| RT 01-001-007-002 | 1      | 2      | 1      | 2      | 1      | 1      | 1      | 2      | 2      | 1       | 1       | 15  |
| RT 01-001-007-003 | 1      | 1      | 1      | 1      | 1      | 1      | 1      | 1      | 1      | 1       | 1       | 11  |
| RT 01-001-007-004 | 1      | 1      | 1      | 1      | 1      | 1      | 1      | 1      | 1      | 1       | 1       | 11  |
| RT 01-001-007-005 | 2      | 2      | 1      | 1      | 1      | 1      | 2      | 2      | 2      | 1       | 1       | 16  |

Cluster 1 (Awal) : 01-001-007-001;01-001-007-003;01-001-007-004 Cluster 2 (Awal) : Cluster 3 (Awal) : 01-001-007-002;01-001-007-005

|                    | Varb 1 | Varb 2 | Varb 3 | Varb 4 | Varb 5 | Varb 6 | Varb 7 | Varb 8 | Varb 9 | Varb 10 | Varb 11 |
|--------------------|--------|--------|--------|--------|--------|--------|--------|--------|--------|---------|---------|
| Cluster 1 ((1;3;4) | 1      | 1      | 1      | 1      | 1      | 1      | 1      | 1      | 1      | 1       | 1       |
| Cluster 2 (2)      | 1      | 2      | 1      | 2      | 1      | 1      | 1      | 2      | 2      | 1       | 1       |
| Cluster 3 (5)      | 2      | 2      | 1      | 1      | 1      | 1      | 2      | 2      | 2      | 1       | 1       |

|                   | Cluster 1 | Cluster 2 | Cluster 3 |
|-------------------|-----------|-----------|-----------|
| RT 01-001-007-001 | 0         | 6         | 6         |
| RT 01-001-007-002 | 4         | 0         | 3         |
| RT 01-001-007-003 | 0         | 4         | ć         |
| RT 01-001-007-004 | 0         | 4         | 6         |
| RT 01-001-007-005 | 5         | 3         | 0         |

Cluster 1 : ;01-001-007-001;01-001-007-003;01-001-007-004 Cluster 2 : Cluster 3 : ;01-001-007-002;01-001-007-005 R3(01-001-007-002)2 = -1.5 E(P(5,3))=0 Cluster 1 : ;01-001-007-001;01-001-007-003;01-001-007-004 Cluster 3 : ;01-001-007-002 Cluster 3 : ;01-001-007-005 Kelurahan Banyuwulu Bukan daerah Gerdu Taskin 40% RTM Eve

Gambar 4.33 Gambar hasil uji test case 17

#### 18. Hasil test case 18

*Test case* 18 merupakan uji coba lanjutan terhadap data uji karena wilayah kecamatan yang dipilh sama tetapi kelurahan beda, yaitu pada kelurahan Jatisari. Hasil dari *test case* 18 tampak pada Gambar 4.34 yang menunjukkan hasil pengelompokan pada Kecamatan Wringin kelurahan Jatisari, dimana hasilnya akan dikomparasikan dengan hasil perhitungan manual (4).

|                                                                                                    | Varb 1                                    | Vari                             | 2                      | Varb 3      | Varb 4 | Ιv     | arb 5 | Varb 6 | _    | Varb 7 |      | Varb 8 |      | Varb 9 |      | Varb 10 |      | /arb 11 |   | Sum |    |
|----------------------------------------------------------------------------------------------------|-------------------------------------------|----------------------------------|------------------------|-------------|--------|--------|-------|--------|------|--------|------|--------|------|--------|------|---------|------|---------|---|-----|----|
| RT 01-001-009-0                                                                                                    | 001                                       | 1                                | 2                      | 1           |        | 2      | 3     |        | 1    |        | 1    |        | 2    |        | 2    |         | 3    |         | 1 |     | 19 |
| RT 01-001-009-0                                                                                                    | 002                                       | 2                                | 3                      | 2           |        | 2      | 1     |        | 1    |        | 3    |        | 2    |        | 3    |         | 3    |         | 1 |     | 23 |
| RT 01-001-009-0                                                                                                    | 003                                       | 2                                | 1                      | 3           |        | 2      | 1     |        | 1    |        | 2    |        | 3    |        | 1    |         | 2    |         | 3 |     | 21 |
| RT 01-001-009-0                                                                                                    | 004                                       | 1                                | 2                      | 3           |        | 1      | 2     |        | 3    |        | 3    |        | 2    |        | 1    |         | 3    |         | 2 |     | 23 |
| Cluster 1<br>Cluster 2<br>Cluster 3                                                                                                    | (Awal) : 01<br>(Awal) : 01<br>(Awal) : 01 | -001-009<br>-001-009<br>-001-009 | )01<br>)03<br>)02;01.( | 101-009-004 |        |        |       |        |      |        |      |        |      |        |      |         |      |         |   |     |    |
| 1                                                                                                    | Varb 1                                    | Varb 2                           | Varb                   | 3 Var       | b4     | Varb 5 | Var   | bб     | Vart | 57     | Varb | 8      | Varb | 9      | Varb | 10      | Varb | 11      |   |     |    |
| Cluster 1 (1;2)                                                                                                    | 1.5                                       |                                  | .5                     | 1.5         | 2      |        | 2     | 1      |      | 2      |      | 2      |      | 2.5    |      | 3       |      | 1       |   |     |    |
| Cluster 2 (3)                                                                                                    | 2                                         |                                  | 1                      | 3           | 2      |        | 1     | 1      |      | 2      |      | 3      |      | 1      |      | 2       |      | 3       |   |     |    |
| Cluster 3 (4)                                                                                                    | 1                                         |                                  | 2                      | 3           | 1      |        | 2     | 3      | _    | 3      |      | 2      | _    | 1      | _    | 3       |      | 2       |   |     |    |
| Cluster 1         Cluster 2         Cluster 3           RT 01-001-009-001         3         10         16           RT 01-001-009-002         3         16         14           RT 01-001-009-003         14         0         12           RT 01-001-009-004         12         12         0           Cluster 3: (01-001-009-004         12         12           RT 01-001-009-004         12         12           RT 01-001-009-004         12         12           RT 01-001-009-004         12         12           RT 01-001-009-004         12         12           RT 01-001-009-004         12         12           RT 01-001-009-004         12         12           RT 01-001-009-004         12         12           RT 01-001-009-004         12         12           RT 01-001-009-004         12         12           RT 01-001-009-004         12         14           RT 01-001-009-004         12         12           RT 01-001-009-004         Kelurahan Jatisari Daerah Gerdu Taskin 50% RTM |                                           |                                  |                        |             |        |        |       |        |      |        |      |        |      |        |      |         |      |         |   |     |    |

# Gambar 4.34 Gambar hasil uji test case 18

# 19. Hasil test case 19

# *Test case* 19 merupakan uji coba lanjutan terhadap data uji karena wilayah kecamatan yang dipilh sama tetapi kelurahan beda, yaitu pada kelurahan Ambulu. Hasil dari *test case* 19 tampak pada Gambar 4.35 yang menunjukkan hasil pengelompokan pada Kecamatan Wringin kelurahan Ambulu, dimana hasilnya akan dikomparasikan dengan hasil perhitungan manual (5).

|                   | Varb 1 | Varb 2 | Varb 3 | Varb 4 | Varb 5 | Varb 6 | Varb 7 | Varb 8 | Varb 9 | Varb 10 | Varb 11 | Sum |
|-------------------|--------|--------|--------|--------|--------|--------|--------|--------|--------|---------|---------|-----|
| RT 01-001-003-001 | 1      | 2      | 2      | 1      | 1      | 3      | 3      | 2      | 1      | 2       | 3       | 21  |
| RT 01-001-003-002 | 1      | 1      | 2      | 2      | 3      | 3      | 2      | 2      | 1      | 1       | 2       | 20  |
| RT 01-001-003-003 | 1      | 2      | 3      | 1      | 2      | 3      | 3      | 3      | 2      | 2       | 1       | 23  |
| RT 01-001-003-004 | 3      | 2      | 1      | 1      | 2      | 1      | 3      | 3      | 2      | 1       | 3       | 22  |
| RT 01-001-003-005 | 3      | 1      | 3      | 2      | 3      | 1      | 1      | 3      | 2      | 1       | 1       | 21  |

#### Cluster 1 (Awal) : 01-001-003-002 Cluster 2 (Awal) : 01-001-003-001;01-001-003-005 Cluster 3 (Awal) : 01-001-003-003;01-001-003-004

|                    | Varb 1 | Varb 2 | Varb 3 | Varb 4 | Varb 5 | Varb 6 | Varb 7 | Varb 8 | Varb 9 | Varb 10 | Varb 11 |
|--------------------|--------|--------|--------|--------|--------|--------|--------|--------|--------|---------|---------|
| Cluster 1 ((2;3;1) | 1      | 1.67   | 2.33   | 1.33   | 2      | 3      | 2.67   | 2.33   | 1.33   | 1.67    | 2       |
| Cluster 2 (5)      | 3      | 1      | 3      | 2      | 3      | 1      | 1      | 3      | 2      | 1       | 1       |
| Cluster 3 (4)      | 3      | 2      | 1      | 1      | 2      | 1      | 3      | 3      | 2      | 1       | 3       |

|                   | Cluster 1 | Cluster 2 | Cluster 3 |
|-------------------|-----------|-----------|-----------|
| RT 01-001-003-001 | 2.77      | 26        | 13        |
| RT 01-001-003-002 | 3.13      | 13        | 16        |
| RT 01-001-003-003 | 2.79      | 16        | 17        |
| RT 01-001-003-004 | 12.45     | 15        | 0         |
| RT 01-001-003-005 | 15.49     | 0         | 15        |

Cluster 1 : ;01:001:003:002;01:001:003:003 Cluster 2 : ;01:001:003:005 Cluster 3 : ;01:001:003:004;01:001:003:001 R3(01:001:003:001)1 = -2:33 E(P[5,3))=8:590001 Cluster 1 : ;01:001:003:002;01:001:003:003;01:001:003:001 Cluster 3 : ;01:001:003:005 Cluster 3 : ;01:001:003:004 Kelurahan Ambulu Bukan daerah Gerdu Taskin 40% RTM Est

# Gambar 4.35 Gambar hasil uji test case 19

20. Hasil test case 20

Sesuai dengan data uji pada test case 15, maka tampilan GIS yang

didapat dari proses Kecamatan Wringin Kelurahan Ampelan :

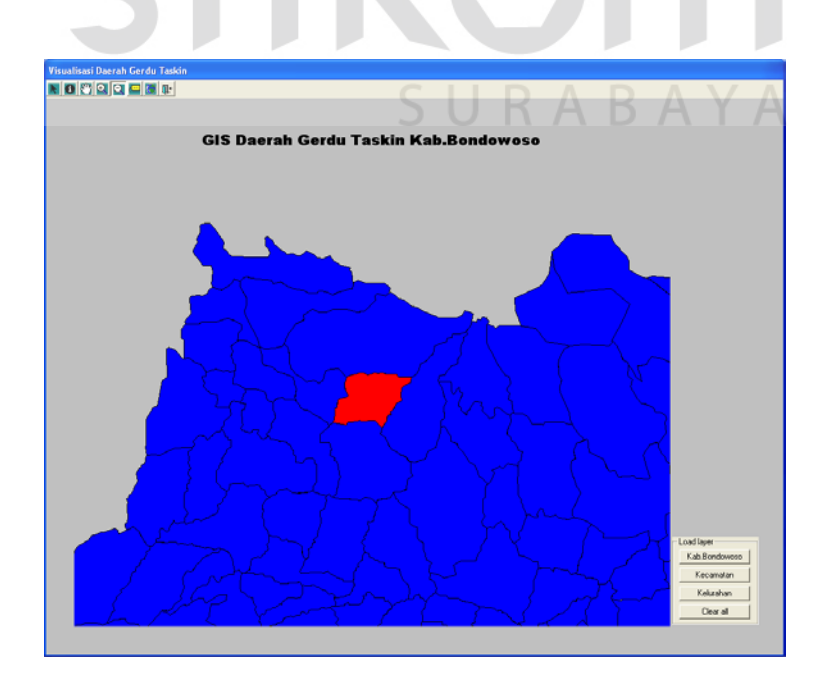

Gambar 4.36 Gambar hasil uji test case 15

Sesuai dengan data uji pada *test case* 16, maka tampilan GIS yang didapat dari proses Kecamatan Wringin Kelurahan Gubrih :

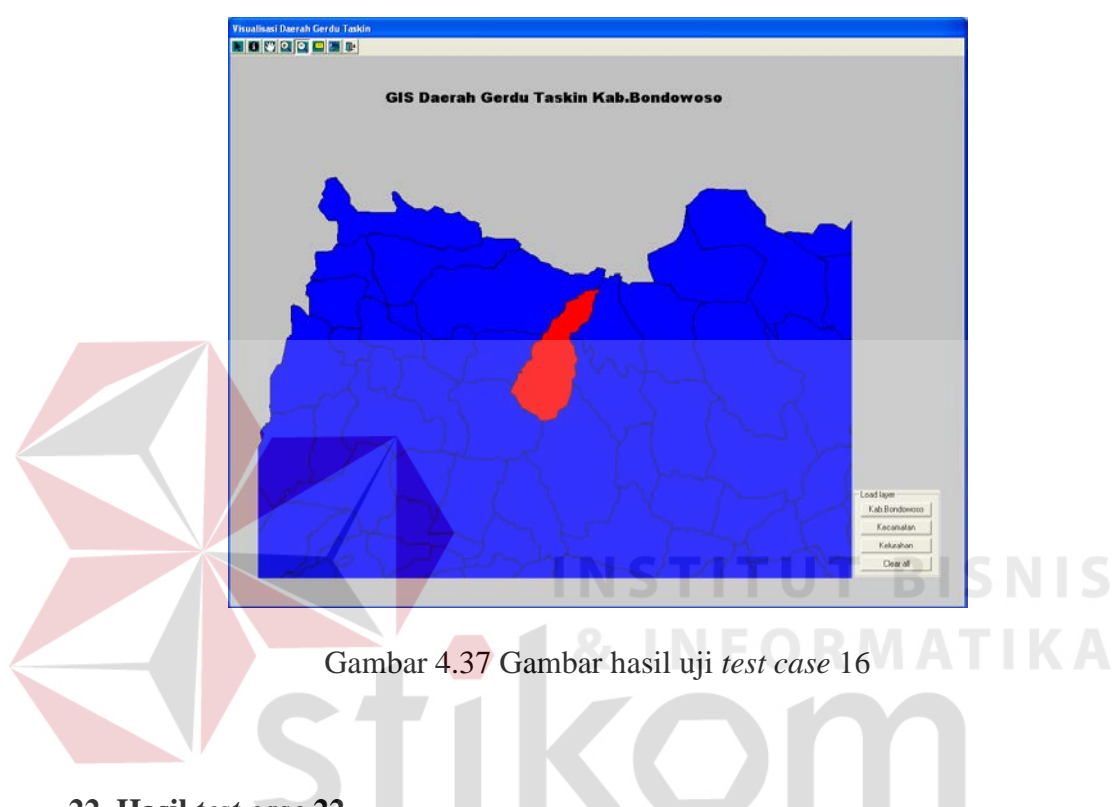

22. Hasil test case 22

Sesuai dengan data uji pada *test case* 17, maka tampilan GIS yang didapat dari proses Kecamatan Wringin Kelurahan Banyuwulu :

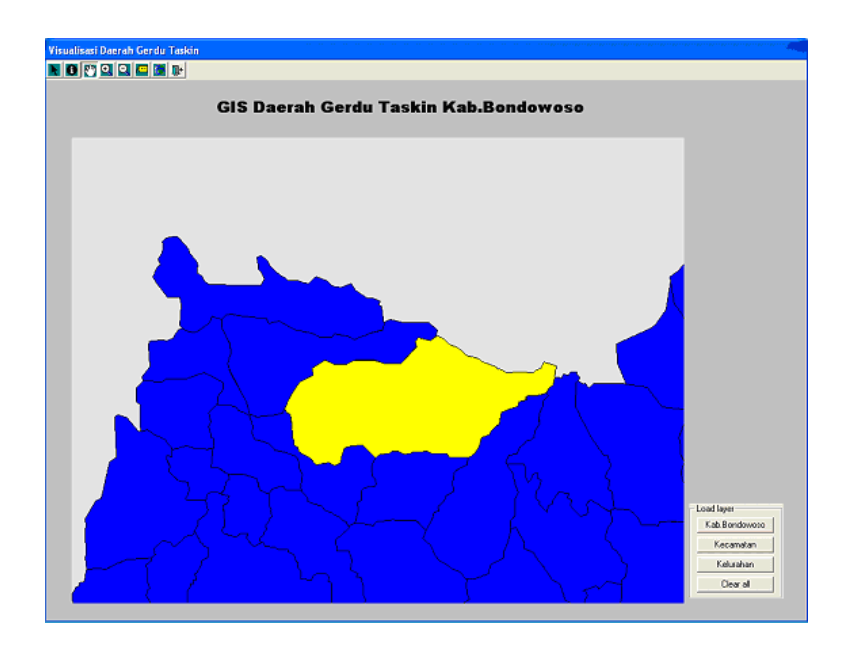

Gambar 4.38 Gambar hasil uji test case 17

Sesuai dengan data uji pada *test case* 18, maka tampilan GIS yang didapat dari proses Kecamatan Wringin Kelurahan Jatisari :

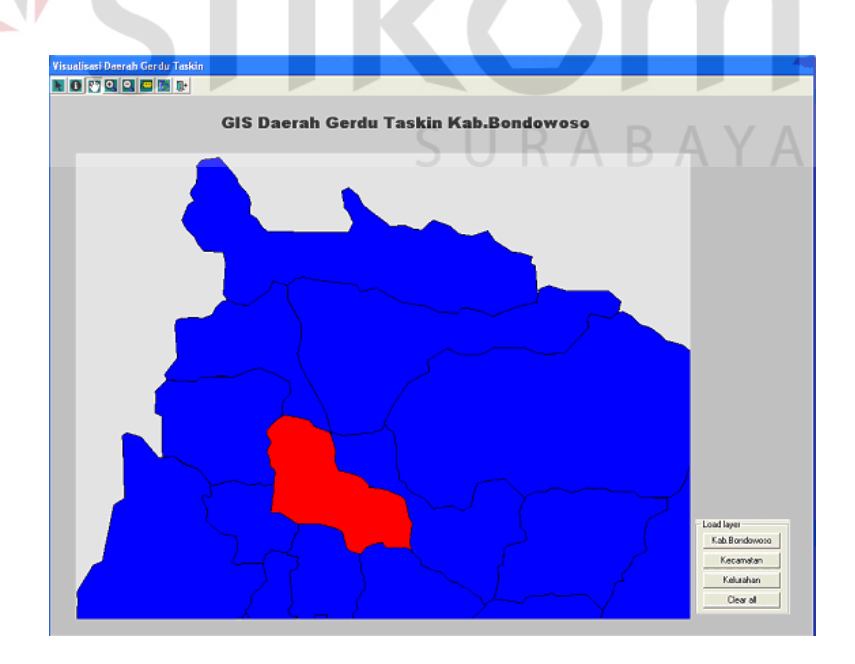

Gambar 4.39 Gambar hasil uji test case 18

Sesuai dengan data uji pada *test case* 19, maka tampilan GIS yang didapat dari proses Kecamatan Wringin Kelurahan Ambulu :

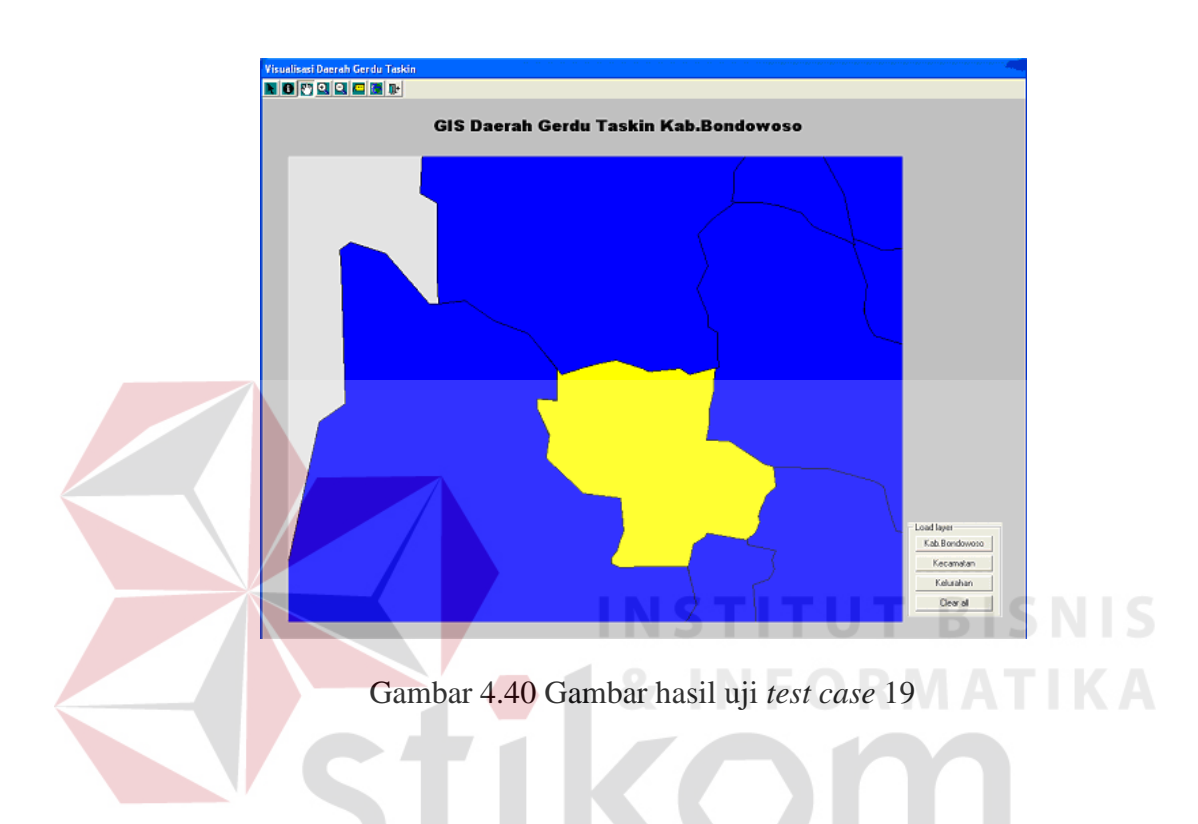

# 4.2.2 Analisa hasil uji coba

Berdasarkan pada hasil uji coba yang telah dilakukan akan didapatkan analisa-analisa antara lain :

# 1. Black Box Testing yang dilakukan pada fitur dasar sistem

Black Box Testing yang telah dilakukan bertujuan untuk menguji apakah fitur-fitur dasar yang tersedia dalam sistem dapat berjalan sesuai dengan yang direncanakan dan dibutuhkan, yaitu *test case* 1 sampai 14. Berdasarkan pada hasil uji coba yang dilakukan, output sistem dari *test case* 1 sampai 14 sesuai dengan output yang diharapkan. Sehingga dapat dikatakan bahwa sistem telah dibuat sesuai dengan yang diharapkan.

# 2. Testing untuk uji komparasi metode K-means dengan perhitungan manual

Dengan menginputkan semua data uji yang tampak pada :

1. Data rumah tangga (tabel 3.17) dan variabel (tabel 3.18) untuk test case 15.

2. Data rumah tangga (tabel 3.19) dan variabel (tabel 3.20) untuk test case 16.

- 3. Data rumah tangga (tabel 3.21) dan variabel (tabel 3.22) untuk test case 17.
- 4. Data rumah tangga (tabel 3.23) dan variabel (tabel 3.24) untuk test case 18.

5. Data rumah tangga (tabel 3.25) dan variabel (tabel 3.26) untuk *test case* 19. Sehingga sistem dapat menghasilkan output yang menampilkan proses akhir dan hasil analisa. Dimana output dari sistem, sesuai dengan perhitungan-perhitungan manual berikut ini untuk *test case* 15 output pada Gambar 4.31 sesuai dengan hasil perhitungan manual (1) :

Matrik Awal (5x11):

# & INFORMATIKA

 $A_{(5 x 11)} = 3$ 

4

5

| 1 | 3 | 4 | 3 | 0 | / | 0 | 9 | 10 | 11 | Sum(I) |
|---|---|---|---|---|---|---|---|----|----|--------|
|   | 3 | 1 | 2 | 3 | 1 | 2 | 3 | 1  | 2  | 23     |
|   | 1 | 1 | 2 | 1 | 1 | 2 | 3 | 1  | 3  | 20     |
|   | 2 | 1 | 1 | 2 | 3 | 2 | 1 | 3  | 2  | 21     |
|   | 1 | 1 | 2 | 3 | 1 | 3 | 1 | 1  | 2  | 18     |
|   | 3 | 2 | 1 | 1 | 2 | 3 | 3 | 3  | 3  | 24 —   |

Gambar 4.41 Matrik Awal Kecamatan Wringin Kelurahan Ampelan

|             |   | <u> </u>            | 2   | 3       | 4      | 5      | 6      | 7 | 8   | 9 | 10 | 11  |  |
|-------------|---|---------------------|-----|---------|--------|--------|--------|---|-----|---|----|-----|--|
|             | 1 | 2,5                 | 2,5 | 2       | 1      | 2      | 2      | 1 | 2   | 3 | 1  | 2,5 |  |
| B(3 x 11) = | 2 | 1                   | 2,5 | 1,5     | 1      | 1,5    | 2,5    | 2 | 2,5 | 1 | 2  | 2   |  |
|             | 3 | $\lfloor 2 \rfloor$ | 1   | 3       | 2      | 1      | 1      | 2 | 3   | 3 | 3  | 3   |  |
|             |   |                     | Gam | bar 4.4 | 2 Matr | ik B K | eempat |   |     |   |    |     |  |

Kesalahan penyekatan, E[P(5,3)] = 2,75 + 2,75 + 3,25 + 3,25 + 0 = 12

Hasilnya adalah (Pengelompokan keempat)

2

2

3

3

2

1

1

2

1

1

2

Cluster1 (1,2) Cluster2 (3,4) Cluster3 (5)

Jumlah RTM = ((2 + 1)/5) \* 100 = 60% Jadi termasuk kelurahan gerdu taskin.

Untuk *test case* 16 output pada Gambar 4.32 sesuai dengan hasil perhitungan manual (2) :

Matrik Awal (4x11):

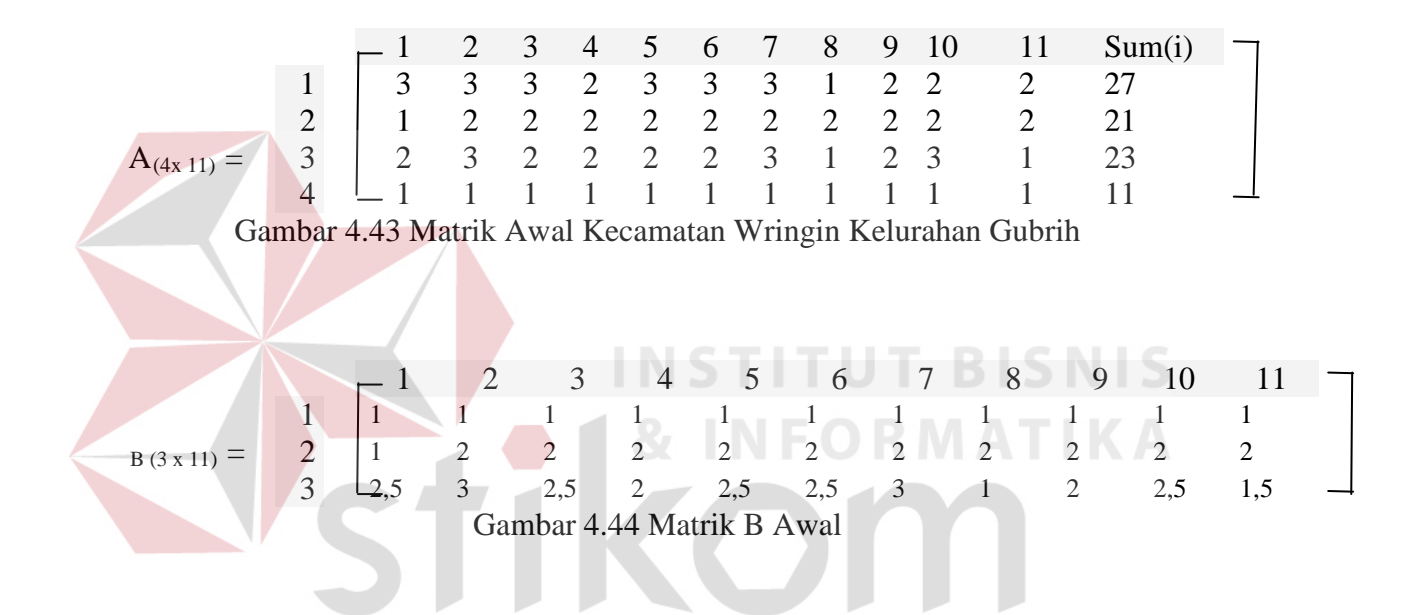

Kesalahan penyekatan, E[P(5,3)] = 1,5 + 0 + 1,5 + 0 = 3

Tidak ada perpindahan data antar cluster maka hasilnya adalah

Cluster1 (4) Cluster2 (2) Cluster3 (1,3)

Jumlah RTM = ((1 + 2)/4) \* 100 = 75% Jadi termasuk kelurahan gerdu taskin.

Untuk *test case* 17 output pada Gambar 4.33 sesuai dengan hasil perhitungan manual (3) :

Matrik Awal (5x11):

Gambar 4.45 Matrik Awal Kecamatan Wringin Kelurahan Banyuwulu

Kesalahan penyekatan, E[P(5,3)] = 0

Tidak ada perpindahan data antar cluster maka hasilnya adalah

Cluster1 (1,3,4) Cluster2 (2) Cluster3 (5)

Jumlah RTM = ((1 + 1)/5) \* 100 = 40% Jadi bukan termasuk kelurahan gerdu

taskin.

Untuk *test case* 18 output pada Gambar 4.34 sesuai dengan hasil perhitungan manual (4) :

Matrik Awal (4x11):

|                  |   | <u>р</u> 1 | 2          | 3 | 4         | 5 | 6     | 7          | 8     | 9     | 10 | 11         | Sum(i) |  |
|------------------|---|------------|------------|---|-----------|---|-------|------------|-------|-------|----|------------|--------|--|
|                  | 1 | 1          | 2          | 1 | 2         | 3 | 1     | 1          | 2     | 2     | 3  | 1          | 19     |  |
|                  | 2 | 2          | 3          | 2 | 2         | 1 | 1     | 3          | 2     | 3     | 3  | 1          | 23     |  |
| $A_{(4x\ 11)} =$ | 3 | 2          | 1          | 3 | 2         | 1 | 1     | 2          | 3     | 1     | 2  | 3          | 21     |  |
|                  | 4 | <u>L</u> 1 | 2          | 3 | 1         | 2 | 3     | 3          | 2     | 1     | 3  | 2          | 23     |  |
| Ca               |   | 4 47 14    | a 4 mi 1 - | A | $1 U_{a}$ |   | 40.00 | <b>N</b> 7 | ain L | 7 . 1 |    | . Intianti |        |  |

Gambar 4.47 Matrik Awal Kecamatan Wringin Kelurahan Jatisari

$$B_{(3 \times 11)} = \begin{bmatrix} 1 & 2 & 3 & 4 & 5 & 6 & 7 & 8 & 9 & 10 & 11 \\ 1,5 & 2,5 & 1,5 & 2 & 2 & 1 & 2 & 2 & 2,5 & 3 & 1 \\ 2 & 1 & 3 & 2 & 1 & 1 & 2 & 3 & 1 & 2 & 3 \\ 1 & 2 & 3 & 1 & 2 & 3 & 3 & 2 & 1 & 3 & 2 \end{bmatrix}$$
  
Gambar 4.48 Matrik B Kedua

Kesalahan penyekatan, E[P(4,3)] = 3 + 3 + 0 + 0 = 6

Hasilnya adalah (Pengelompokan kedua)

Cluster1 (1,2) Cluster2 (3) Cluster3 (4)

Jumlah RTM = ((1 + 1)/4) \* 100 = 50% Jadi termasuk kelurahan gerdu taskin.

Untuk test case 19 output pada Gambar 4.35 sesuai dengan hasil perhitungan

manual (5) :

Matrik Awal (5x11):

|                  |   | $\geq 1$ | 2 | 3 | 4 | 5 | 6 | 7 | 8  | 9 | 10             | 11 | Sum(i) |  |
|------------------|---|----------|---|---|---|---|---|---|----|---|----------------|----|--------|--|
|                  | 1 | 1        | 2 | 2 | 1 | 1 | 3 | 3 | 2  | 1 | 2              | 3  | 21     |  |
|                  | 2 | 1        | 1 | 2 | 2 | 3 | 3 | 2 | 2  | 1 | 1              | 2  | 20     |  |
| $A_{(5 x 11)} =$ | 3 | 1        | 2 | 3 | 1 | 2 | 3 | 3 | 3  | 2 | 2              | 1  | 23     |  |
| . ,              | 4 | 3        | 2 | 1 | 1 | 2 | 1 | 3 | 3  | 2 | 1              | 3  | 22     |  |
|                  | 5 |          | 1 | 3 | 2 | 3 | 1 | 1 | A3 | 2 | $\mathbf{A}_1$ | A  | 21     |  |

Gambar 4.49 Matrik Awal Kecamatan Wringin Kelurahan Ambulu

|             |   | <u> </u> | 2    | 3       | 4       | 5       | 6     | 7    | 8    | 9    | 10   | 11 |  |
|-------------|---|----------|------|---------|---------|---------|-------|------|------|------|------|----|--|
|             | 1 | 1        | 1,67 | 2,33    | 1,33    | 2       | 3     | 2,67 | 2,33 | 1,33 | 1,67 | 2  |  |
| B(3 x 11) = | 2 | 3        | 2    | 1       | 1       | 2       | 1     | 3    | 3    | 2    | 1    | 3  |  |
|             | 3 | 3        | 1    | 3       | 2       | 3       | 1     | 1    | 3    | 2    | 1    | 1  |  |
|             |   |          | Ga   | ambar 4 | 4.50 Ma | atrik B | Kelim | a    |      |      |      |    |  |

Kesalahan penyekatan, E[P(5,3)] = 3,13 + 2,79 + 2,77 + 0 + 0 = 8,69

Hasilnya adalah (Pengelompokan kelima)

Cluster1 (2,3,1) Cluster2 (5) Cluster3 (4)

Jumlah RTM = ((1 + 1)/5) \* 100 = 40% Jadi bukan termasuk kelurahan gerdu taskin.

Dengan demikian dapat dikatakan bahwa sistem sesuai dengan yang diharapkan.

# 3. Testing untuk uji visualisasi GIS

Berdasarkan 5 contoh proses *K-means* yang telah dilakukan yaitu pada *test case* 15 sampai 19 dimana inputan data sebagai berikut :

1. Data rumah tangga (tabel 3.17) dan variabel (tabel 3.18) untuk test case 15.

2. Data rumah tangga (tabel 3.19) dan variabel (tabel 3.20) untuk test case 16.

3. Data rumah tangga (tabel 3.21) dan variabel (tabel 3.22) untuk test case 17.

4. Data rumah tangga (tabel 3.23) dan variabel (tabel 3.24) untuk test case 18.

5. Data rumah tangga (tabel 3.25) dan variabel (tabel 3.26) untuk *test case* 19. Proses tersebut menghasilkan data daerah-daerah miskin yang memiliki ID unik ID ini digunakan sebagai acuan dalam visualisasi daerah menggunakan GIS. Visualisasi GIS sistem telah sesuai dengan yang diharapkan, sehingga dapat dikatakan visualisasi GIS sistem ini telah berhasil dilakukan dengan output sesuai dengan yang diharapkan. Seperti terlihat pada :

1. Test case 20 Gambar 4.36 dari data hasil proses test case 15.

2. Test case 21 Gambar 4.37 dari data hasil proses test case 16.

3. Test case 22 Gambar 4.38 dari data hasil proses test case 17.

4. Test case 23 Gambar 4.39 dari data hasil proses test case 18.

5. Test case 24 Gambar 4.40 dari data hasil proses test case 19.